# Manual Nº 3 Viáticos - Facultades

El circuito de Viáticos permite registrar las comisiones de servicios de los agentes de la Universidad, a cuenta de una futura rendición con presentación de los comprobantes respectivos. La generación del anticipo da origen a una Orden de pago de comisión de servicios. La liquidación generada está exceptuada de pasar por la operación del Cálculo de Retenciones y quedará disponible para ser autorizada y luego pagada. Una vez que se efectúan los gastos para los cuales se generó el adelanto, se debe proceder a rendir el mismo.

En resumen el circuito consta de los siguientes pasos:

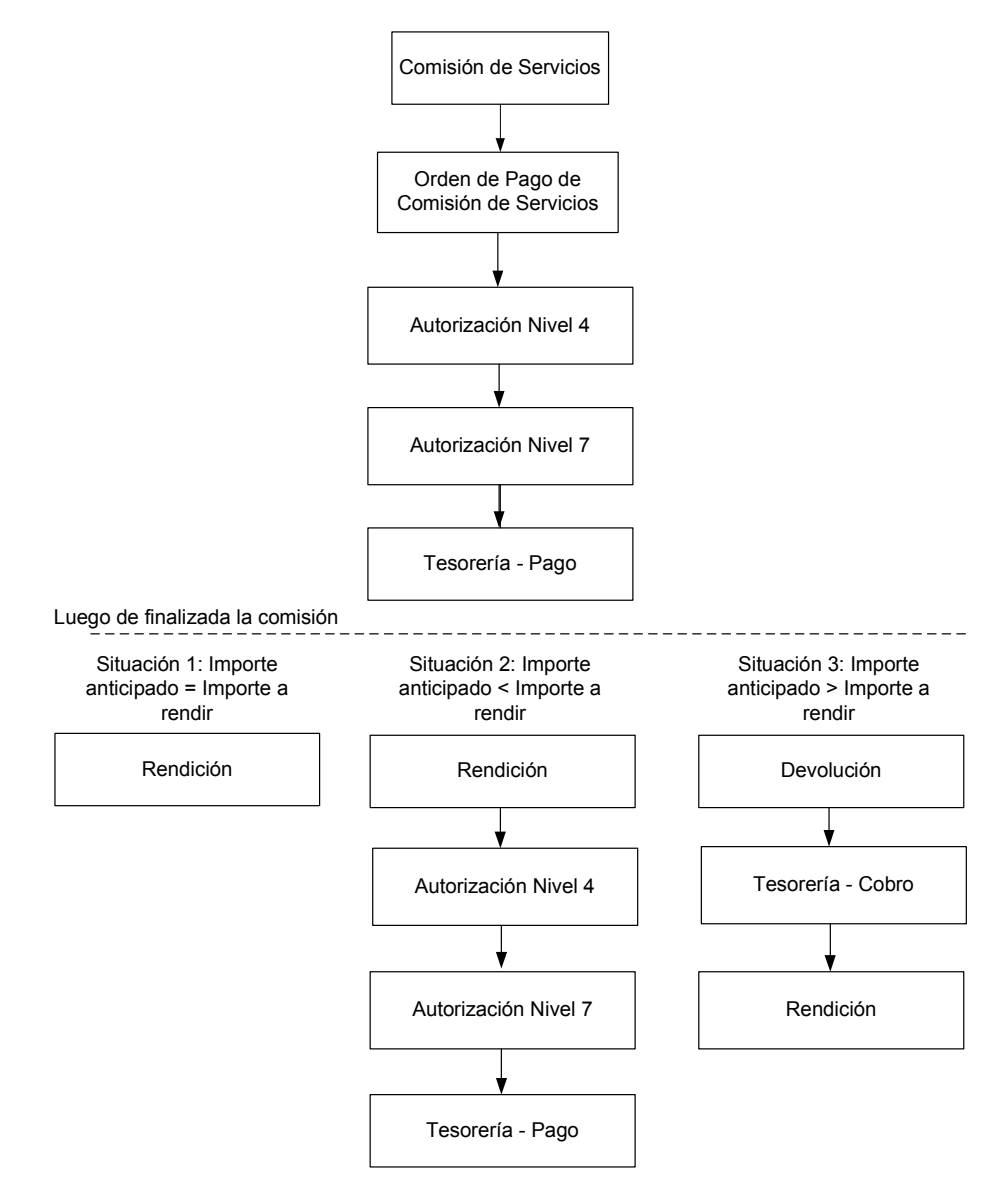

# Ejemplo:

En el siguiente ejemplo se realizara una comisión de servicio con su posterior rendición.

### Alta de la Comisión de Servicio

Operación del menú:

Gastos -> Viáticos -> Comisión de Servicios -> Sin Reserva -> Comisión de Servicio sin Reserva Previa -> Comisión de Servicio sin Reserva Previa

La pantalla inicial es la siguiente:

(Obsérvese que la pantalla tiene 3 solapas en la parte superior que deberán irse completando secuencialmente para poder cumplimentar con el alta respectiva.)

| Documentos               | Gestion       | Partidas                      |        |                                   |
|--------------------------|---------------|-------------------------------|--------|-----------------------------------|
| Documento                | Principal     |                               |        |                                   |
| Tipo de Docum<br>Año (*) | iento (*)     | Comisión de Viáticos<br>2.010 |        |                                   |
| Contenedor               |               | 20                            |        |                                   |
| Tipo de Docum            | nento         | Expediente 💌                  |        |                                   |
| Numero (*)               |               |                               |        |                                   |
| Año (*) 2.010            |               | 2.010                         |        |                                   |
| Documentos               | Asociado<br>7 | 5                             |        |                                   |
| ipo de Documento         |               | Numero(*)                     | Año(*) |                                   |
|                          |               |                               |        | C <u>o</u> nfirmar <u>C</u> ancel |

#### Solapa: Documentos

En la primera solapa encontramos la información referente a la documentación relacionada con la comisión:

**Documento principal:** Únicamente genera Comisión de Viático.

Contenedor: Aquí cargamos el expediente que contiene la documentación de la operación.

Documentos Asociados: toda documentación que sea necesario registrar

Para mayor información sobre el manejo de documentos en pilaga por favor consulte el manual "Documentos"

### Solapa: Gestión.

| Documentos Gestion            | Partidas                              |
|-------------------------------|---------------------------------------|
| Fecha (*)                     | 10/09/2010                            |
| Beneficia <del>ri</del> o (*) | LONARDI, FACUNDO CUIT - 30-56355963-9 |
| Motivo (*)                    | Capacitación <u>Siu Pilaga</u>        |
|                               |                                       |
| Evento (*)                    | intra UNER                            |
| Destino                       | Concordia                             |
| Medio de Transporte           | Automovil                             |
| Tipo de Vehiculo              | Oficial                               |
| Escala de Valores             | CATEGORIA 2 A 7                       |
| Fecha Partida                 | 10/09/2010                            |
| Hora Partida (HH:MM)          | 12:00                                 |
| Fecha Arribo                  | 10/09/2010                            |
| Hora Arribo (HH:MM)           | 20:00                                 |
| Cantidad Viaticos             | 0,5                                   |
| Total de Viaticos             | \$ 78,00                              |
| + = 4                         |                                       |
| Concepto(*)                   | Importe(*)                            |
| GASTOS                        | \$ 22,00                              |
| Totalizador                   | \$110000 3                            |
|                               | Confirmar Cancelar                    |

La segunda solapa se divide en tres partes, primero (1) todos los datos relacionados al Viático, con los siguientes campos:

Fecha: Fecha efectiva de la operación.

**Beneficiario:** Persona que realizará la comisión, se debe tener en cuenta que el beneficiario tiene que estar dado de alta como persona.

Motivo: Finalidad de la comisión.

**Evento:** Permite optar entre Eventos Intra UNER y eventos Extra UNER.

**Destino:** Lugar donde se realizara la comisión.

Medio de Transporte: Tipo de Vehículo:

**Escala de Valores:** permite seleccionar entre los valores predefinidos de la escala aprobada por el Consejo Superior.

Fecha de Partida:

Hora de Partida:

Fecha de Arribo:

Hora de Arribo:

**Cantidad de Viáticos:** Valor de carga manual (no se genera automáticamente en función de los campos anteriores) expresado en días o fracción de días.

**Total de Viáticos:** Muestra importe el total calculado en base al valor del viático definido en la escala de valores y la cantidad de viáticos

La segunda parte (2) permite cargar los datos relacionados con los gastos que origina la comisión de servicios. Es un formulario multilínea con los botones + y - para agregar o quitar líneas. En cada línea se debe cargar el importe.

En la última parte (3) muestra un totalizador de Viáticos y Gastos que se genera automáticamente.

### Solapa: Partidas.

La carga de datos en esta solapa la dividiremos en 2. Primero filtramos la partida presupuestaria donde se cargaran los datos.

| Documentos Gestion   | Partidas                              |
|----------------------|---------------------------------------|
| Filtro               |                                       |
| Ejercicio            | A - EJERCICIO ACTUAL                  |
| Grupo presupuestario | 0001 - Sin Grupo Presupuestario       |
| Unidad Principal     | 001 - RECTORADO                       |
| Unidad Sub Principal | 002 - SECRETARIA ECONOMICO FINANCIERA |
| Unidad SubSub        | - SIN SELECCIONAR -                   |
| Fuentes              | - SIN SELECCIONAR -                   |
| Programa             | - SIN SELECCIONAR -                   |
| Inciso               | - SIN SELECCIONAR -                   |
|                      |                                       |
|                      |                                       |
|                      | Confirmar Cancelar                    |

Se puede observar en la imagen anterior que la pantalla nos muestra una serie de parámetros para filtrar (1) y el botón de filtro (2). Este filtro nos muestra las partidas en las que haya disponibilidad para cargar la comisión, el procedimiento es ir seleccionando los valores y luego presionar el botón "filtrar".

| Partidas origina | les           | CD DE LO OD TUDDDT DO EVOR DIEN |             |        |
|------------------|---------------|---------------------------------|-------------|--------|
| JGP.UL5          | U55FU.PR.     | SP.PY.AC.UB.INPPPL.PSIMCE.FIFN  | Saldo 🔺 🔻   |        |
| .0001.001.0      | 02.000.11.05. | 01.00.00.00.2.0.0.0000.1.21.3.4 | 2594.47     | 0      |
| 4.0001.001.0     | 02.000.11.05. | 01.00.00.00.3.0.0.0000.1.21.3.4 | 24457.46    | C      |
| .0001.001.0      | 02.000.11.06. | 01.00.00.00.4.5.0.0000.1.22.3.4 | 100.00      | C      |
| .0001.001.0      | 02.000.12.90. | 05.00.11.00.3.0.0.0000.1.21.3.4 | 1500.00     | C      |
|                  |               |                                 | 🏷 Limpiar P | Filtro |

En la pantalla anterior se selecciona con la lupa la partida donde queremos imputar la comisión. Inmediatamente se habilita en la parte inferior de la pantalla los campos para completar con la actividad, la partida principal y la partida parcial (1), el importe (2) y luego se agrega (3), si hay más partidas a asignar se repite el procedimiento, sino se confirma la operación (4)

| Ejercicio            | A - EJERCICIO ACTUAL                  |                                 |
|----------------------|---------------------------------------|---------------------------------|
| Grupo presupuestario | 0001 - Sin Grupo Presupuestario       |                                 |
| Unidad Principal     | 001 - RECTORADO                       |                                 |
| Unidad Sub Principal | 002 - SECRETARIA ECONOMICO FINANCIERA |                                 |
| Unidad SubSub        | 000 - SIN SUB-SUBUNIDAD               |                                 |
| Fuentes              | 11 - TESORO NACIONAL                  |                                 |
| _ Red Programática — |                                       | }                               |
| Programa             | 05 - GASTOS VARIABLES                 |                                 |
| Sub programa         | 01 - GASTOS VARIABLES                 |                                 |
| Proyecto             | 00 - SIN PROYECTO                     |                                 |
| Actividad            | - SIN SELECCIONAR -                   |                                 |
| Obra                 |                                       |                                 |
| ⊂Objeto del Gasto    |                                       |                                 |
| Inciso               | 3 - Servicios no personales 💌         |                                 |
| Partida Principal    | - SIN SELECCIONAR -                   |                                 |
| Partida Parcial      |                                       |                                 |
| Partida SubParcial   |                                       |                                 |
| Tipo de Moneda       | 1.PESOS V                             |                                 |
| Codigo Economico     | 21 - GASTOS CORRIENTES                |                                 |
| Finalidad            | 3 - SERVICIOS SOCIALES 💌              |                                 |
| Funcion              | 4 - EDUCACION Y CULTURA               |                                 |
| Referencia 🥥         |                                       |                                 |
| Importe (*) 🖌        |                                       |                                 |
|                      |                                       | 3 Ca <u>n</u> celar 🛛 🕂 Agregar |
|                      |                                       | 4 Confirmar Cancelar            |

Como se muestra en la imagen siguiente se asignaron 2 partidas para la comisión

| Documentos | Gestion   | Partidas |                     |              |             |       |                      |          |
|------------|-----------|----------|---------------------|--------------|-------------|-------|----------------------|----------|
| Partidas o | riginales |          |                     |              |             |       |                      |          |
| EJ GP. U   | LSUS      | S FU. PR | . SP . PY . AC . 01 | B.INPPPL.PS. | . THCE.FIFN |       | Saldo 🔺 🔻            |          |
| ▲.0001.0   | 01.002.0  | 00.11.05 | .01.00.00.00        | 0.2.0.0.0000 | .1.21.3.4   |       | 2594.47              | Q        |
| ▲.0001.0   | 01.002.0  | 00.11.05 | .01.00.00.00        | 0.3.0.0.0000 | .1.21.3.4   |       | 24457.46             | 0        |
| ▲.0001.0   | 01.002.0  | 00.11.06 | .01.00.00.00        | 0.4.5.0.0000 | .1.22.3.4   |       | 100.00               | Q        |
| ▲.0001.0   | 01.002.0  | 00.12.90 | .05.00.11.00        | 0.3.0.0.0000 | .1.21.3.4   |       | 1500.00              | 9        |
|            |           |          |                     |              |             |       | 🍾 Limpiar            | Filtro   |
| EJ.GP.U    | LSUS      | S.FU.PR  | . SP . PY . AC . 01 | B.INPPPL.PS. | . THCE.FIFN | Compr | ometido 🔺 🔻          |          |
| ▲.0001.0   | 01.002.0  | 00.11.05 | .01.00.14.00        | 0.3.7.2.0000 | .1.21.3.4   |       | \$ 78,00             | Q        |
| ▲.0001.0   | 01.002.0  | 00.11.05 | .01.00.14.00        | 0.3.7.9.0000 | .1.21.3.4   |       | \$ 22,00             | Q        |
|            |           |          |                     |              |             |       | \$ 100,00            |          |
|            |           |          |                     |              |             |       | C <u>o</u> nfirmar ( | Cancelar |

Luego de confirmar la aplicación habilita un botón de impresión para poder imprimir el registro de la operación efectuada y el botón de Finalizar.

#### Generar Orden de Pago de Comisión de Servicio

Operación del menú:

Gastos -> Viáticos -> Orden de Pago de Comisión de Servicios -> Generar Orden de Pago de Comisión de Servicios

La pantalla inicial es un filtro para que podamos seleccionar la comisión:

| Filtro                                 |                 |                                               |
|----------------------------------------|-----------------|-----------------------------------------------|
| Documento<br>Documentos<br>Nro de Doc: | - SELECCIONAR - | Contenedor — SELECCIONAR —  Nro de contenedor |
| Fechas<br>Fecha desde<br>Fecha hasta   |                 | Importes Importe desde: Importe hasta         |
| Beneficiario<br>Beneficiario           |                 | ] <u>}</u>                                    |

Obsérvese que podemos filtrar por:

Documento. Fechas.

Contenedor de la comisión.

Importe de la operación.

Beneficiario de la comisión

La búsqueda se puede realizar por una o varias condiciones de filtro.

Luego de hacer clic en el botón de filtro nos aparece la pantalla con las comisiones que cumplen con las condiciones de filtro:

| Fecha      | Beneficiario           | Cont Nro y Año: | Doc Num y Año   | Saldo     |   |
|------------|------------------------|-----------------|-----------------|-----------|---|
| 2010-09-09 | LONARDI, FACUNDO       | EXP: 628/ 2010  | NUI:15/2010     | \$ 200,00 | Q |
| 2010-09-09 | BULTYNCH, CARLA VANESA | EXP: 628/ 2010  | NUI:16/2010     | \$ 200,00 | Q |
| 2010-09-10 | LONARDI, FACUNDO       | EXP: 589/ 2010  | COM : 12 / 2010 | \$ 100,00 | Q |

La selección la realizamos con el botón que tiene la imagen de una lupa.

La carga del compromiso se realiza completando nuevamente 3 solapas:

# Solapa: Documentos.

| Documentos Datos G               | Sestion Partidas         |           |                |
|----------------------------------|--------------------------|-----------|----------------|
| Documento Principa               |                          |           |                |
| Tipo de Documento (*)<br>Año (*) | Orden de Pago 💌<br>2.010 |           |                |
| Contenedor                       |                          |           |                |
| lipo de Documento                | Expediente 💌             |           |                |
| iumero (*)                       | 589                      |           |                |
| Año (*)                          | 2.010                    |           |                |
| )ocumentos Asocia                | los                      |           |                |
| + = 4                            |                          |           |                |
| ipo de Documento                 |                          | Numero(*) | Año(*)         |
|                                  |                          |           |                |
|                                  |                          |           | Procesar Canor |

En esta pantalla confirmamos los datos que se ingresaron en la operación anterior.

# Solapa Datos de Gestión:

| Documentos Datos Ges          | tion Partidas                         |          |          |
|-------------------------------|---------------------------------------|----------|----------|
| Fecha                         | 10/09/2010                            |          |          |
| Beneficiario                  | LONARDI, FACUNDO CUIT - 30-56355963-9 |          |          |
| Motivo                        | Capacitación Siu Pilaga               |          |          |
|                               |                                       |          |          |
|                               |                                       |          |          |
| Evento                        | Intra UNER                            |          |          |
| Destino                       | Concordia                             |          |          |
|                               |                                       |          |          |
|                               |                                       |          |          |
| Medio de Transporte           | Automovil                             |          |          |
| Tipo de Vehiculo              | Oficial                               |          |          |
| Escala de Valores             | CATEGORIA 2 A 7                       |          |          |
| Fecha Partida                 | 10/09/2010                            |          |          |
| Hora Partida (HH:MM)          | 12:00                                 |          |          |
| Fecha Arribo                  | 10/09/2010                            |          |          |
| Hora Arribo (HH:MM)           | 20:00                                 |          |          |
| Cantidad Viaticos             | 0,5                                   |          |          |
| Total de Via <del>ticos</del> | \$78.00                               |          |          |
| Fecha Valor (*)               | 10/09/2010                            |          |          |
| Fecha Vencimiento (*)         | 10/09/2010                            |          |          |
| Concepto(*)                   | Impe                                  | orte(*)  |          |
| GASTOS                        |                                       | \$ 22,00 |          |
| Totalizador                   | \$ 100,00                             |          |          |
|                               |                                       | Procesar | Cancelar |

La solapa de datos de gestión, pide confirmar la fecha de valor y la fecha de vencimiento.

# Solapa Partidas:

| Documentos Datos Gestion Partidas                                |       |                  |
|------------------------------------------------------------------|-------|------------------|
| partida                                                          | saldo | A 7              |
| <b>Å</b> .0001.001.002.000.11.05.01.00.14.00.3.7.9.0000.1.21.3.4 |       | 22.00            |
| <b>A</b> .0001.001.002.000.11.05.01.00.14.00.3.7.2.0000.1.21.3.4 |       | 78.00            |
| L                                                                |       |                  |
| Proce                                                            | sar   | <u>C</u> ancelar |

La solapa de partidas, muestra las partidas cargadas.

Luego de confirmar la aplicación habilita un botón de impresión para poder imprimir el registro de la operación efectuada y el botón de Finalizar.

A continuación se deben realizar las autorizaciones correspondientes.

### Autorización de Nivel 4

La autorización de Nivel 4 es la que corresponde al nivel de jefe de liquidaciones.

Operación del menú:

Gastos->Autorizaciones->Autorización de Nivel 4

La primera pantalla que nos muestra el sistema es la pantalla de filtro que ya hemos visto en operaciones anteriores. Luego de filtrar nos muestra una lista con las liquidaciones que cumplen con las condiciones. De esta lista seleccionamos la liquidación a autorizar con el botón identificado con una lupa (1) como se muestra en la imagen posterior.

| Circuito A 👻 Nº de<br>Contenedor | ^ ▼ N° de ^<br>Documento | ▼ Nº Pago ▲ ▼<br>planificado | Vencimiento * | Proveedor 🔺 🔻       | Descripción 🔺 🔻            | Total ▲ ▼<br>Liquidación | Neto a 🔺 🔻<br>pagar |    |  |
|----------------------------------|--------------------------|------------------------------|---------------|---------------------|----------------------------|--------------------------|---------------------|----|--|
| Gestion de<br>Viaticos EXP: 58   | 9/ 2010 OP 52/20:        | .0 144                       | 10/09/2010    | LONARDI,<br>FACUNDO | Capacitación Siu<br>Pilaga | \$ 100,00                | \$ 100,00           | ÐÇ |  |

Obsérvese que además tenemos un nuevo botón (2) que permite ver detalles de la liquidación.

Luego de seleccionada la liquidación, aparece la siguiente pantalla de autorización:

| Pagos sin autorizar |           |
|---------------------|-----------|
| Pago Planificado    | 117       |
| Nivel a autorizar   | Nivel 7 💌 |
|                     |           |

Para finalizar seleccionamos el botón: Procesar y la liguidación gueda para autorizar en nivel 7

| Autorización de Nivel 7 |
|-------------------------|
|                         |

La autorización de Nivel 7 es la que corresponde al nivel de secretario. En ella se autorizan las liquidaciones para que queden disponibles al pago.

Operación del menú:

Gastos->Autorizaciones->Autorización de Nivel 7

La primera pantalla que nos muestra el sistema es la pantalla de filtro que ya hemos visto en operaciones anteriores. Luego de filtrar nos mostrará una lista con las liquidaciones pendientes de autorización. De esta lista seleccionamos la liquidación a autorizar con el botón identificado con una lupa (1) como se muestra en la imagen posterior.

| Circuito 🔺 🔻           | N° de       ▲   ▼<br>Contenedor | Nº de       ▲   ▼<br>Documento | Nº Pago      ▲   ▼<br>planificado | Vencimiento | Proveedor 🔺 🔻            | Descripción 🔺 🔻                             | Total ▲ ▼<br>Liquidación | Neto a ≜ ▼<br>pagar |   |   |   |
|------------------------|---------------------------------|--------------------------------|-----------------------------------|-------------|--------------------------|---------------------------------------------|--------------------------|---------------------|---|---|---|
| Compras                | EXP: 00119/<br>2010             | OP 16/2010                     | 79                                | 30/06/2010  | RADIO MECANO<br>S.C.C.   | adquisicion de<br>cartuchos<br>p/impresoras | \$ 833,50                | \$ 819,72           | Ð | É | Q |
| Gestion de<br>Viaticos | EXP: 87655/<br>2010             | OP 39/2010                     | 127                               | 18/08/2010  | METRALLE<br>STELLA MARIS | reunion siu                                 | \$ 156,00                | \$ 156,00           |   |   | Q |
| Gestion de<br>Viaticos | EXP: 589/<br>2010               | OP 52/2010                     | 144                               | 10/09/2010  | LONARDI,<br>FACUNDO      | Capacitación Siu<br>Pilaga                  | \$ 100,00                | \$ 100,00           | 3 | E |   |

Procesar Cancelar

| Circuito 🔺 🔻           | Nº de ≜ ▼<br>Contenedor | N° de ≜ ▼<br>Documento | Nº Pago –<br>planificado |     |            | Proveedor A 🔻            | Descripción 🔺 🔻                          | Total ≜ ▼<br>Liquidación | Neto a 🔺 🔻<br>pagar |   |   |   |
|------------------------|-------------------------|------------------------|--------------------------|-----|------------|--------------------------|------------------------------------------|--------------------------|---------------------|---|---|---|
| Compras                | EXP: 00119/<br>2010     | OP 16/2010             |                          | 79  | 30/06/2010 | RADIO MECANO<br>S.C.C.   | adquisicion de cartuchos<br>p/impresoras | \$ 833,50                | \$ 819,72           |   | Ű | Q |
| Gestion de<br>Viaticos | EXP: 87655/<br>2010     | OP 39/2010             | 1                        | 127 | 18/08/2010 | METRALLE STELLA<br>MARIS | reunion siu                              | \$ 156,00                | \$ 156,00           | E | É | Q |
| Gestion de<br>Viaticos |                         |                        |                          |     |            | LONARDI,<br>FACUNDO      |                                          | \$ 100,00                | \$ 100,00           | Ð | Ű | Q |
|                        |                         |                        |                          |     |            |                          |                                          |                          |                     |   |   |   |
|                        |                         |                        |                          |     |            |                          |                                          |                          |                     |   |   |   |
|                        |                         |                        |                          |     |            |                          |                                          |                          |                     |   |   |   |
|                        |                         |                        |                          |     |            |                          |                                          |                          |                     |   |   |   |
|                        |                         |                        |                          |     |            |                          |                                          |                          |                     |   |   |   |
|                        |                         |                        |                          |     |            |                          |                                          |                          |                     |   |   |   |
|                        |                         |                        |                          |     |            |                          |                                          |                          |                     |   |   |   |
|                        |                         |                        |                          |     |            |                          |                                          |                          |                     |   |   |   |

Obsérvese que además tenemos el botón (2) que permite ver detalles de la liquidación.

Luego de seleccionar la liquidación, se habilita en la parte inferior de la pantalla las opciones de autorizar. En Nivel a autorizar, además del nivel 8 (para que pase a tesorería) aparece el nivel 4 que es para retroceder la liquidación.

Para finalizar debemos cliquear el botón: Procesar.

```
Tesorería - Pago
```

Finalmente queda pagar la comisión. Esta es una operación del módulo de Tesorería.

Operación del menú:

Tesorería->Pagos->Pagar Liquidaciones

La primera pantalla que nos muestra el sistema es la pantalla de filtro. Luego de filtrar nos muestra una lista con las liquidaciones que cumplen con las condiciones de filtro autorizadas para pagar. De esta lista seleccionamos con el botón identificado con una lupa (1) como se muestra en la imagen siguiente.

| Pago de liqu<br>Filtro | iidaciones        |            |                            |            |                     |                            |                          |                     |   |
|------------------------|-------------------|------------|----------------------------|------------|---------------------|----------------------------|--------------------------|---------------------|---|
| 8) 8)                  |                   |            |                            |            |                     |                            |                          |                     |   |
| Circuito 🔺 🔻           | N° de             | N° de      | Nº Pago ▲ ▼<br>planificado |            | Proveedor 🔺 🔻       | Descripción 🔺 🔻            | Total 🔺 🔻<br>Liquidación | Neto a 🔺 🔻<br>pagar |   |
| Gestion de<br>Viaticos | EXP: 589/<br>2010 | OP 52/2010 | 144                        | 10/09/2010 | LONARDI,<br>FACUNDO | Capacitación Siu<br>Pilaga | \$ 100,00                | \$ 100,00           | 2 |
|                        |                   |            |                            |            |                     |                            | \$ 100,00                | \$ 100,00           |   |

Obsérvese que además tenemos el botón (2) que permite ver detalles de la liguidación.

Una vez seleccionada la liquidación el sistema muestra la siguiente pantalla:

| Pago de liquidaciones   |                               |          |                |                               |
|-------------------------|-------------------------------|----------|----------------|-------------------------------|
| Pago planificado        | 144                           |          |                |                               |
| Fecha (*)               | 13/09/2010                    |          |                |                               |
| Total liquidacion       | \$ 100,00                     |          |                |                               |
| Importe Bruto           | \$ 100,00                     |          |                |                               |
| Multa                   | \$ 0,00                       |          |                |                               |
| Bonificación            | \$ 0,00                       |          |                |                               |
| Importe retenido        | \$ 0,00                       |          |                |                               |
| Adelantos:              | \$ 0,00                       |          |                |                               |
| Fondo de Reparo         |                               |          |                |                               |
| Importe Neto            | \$ 100,00                     |          |                |                               |
| 🔍 Ver detalles 🛛 🔍 Ve   | retenciones                   |          |                |                               |
| Cuenta de Tesoreria (*) | 20034/63 BNA Fondo del tesoro |          |                |                               |
| Medio de pago (*)       | - SELECCIONAR                 |          |                |                               |
| Beneficiario            | LONARDI, FACUNDO              |          |                |                               |
| Importe a pagar         | \$ 100,00                     |          |                |                               |
|                         |                               |          |                | 💠 Agregar                     |
|                         |                               | Cancelar | <u>E</u> mitir | 🖌 Emitir y C <u>o</u> nfirmar |

El pago puede realizarse por diferentes cuentas de tesorería y por diferentes medios de pago. Estas opciones se van desplegando en los campos Cuenta de tesorería y Medios de pago.

| Cuenta de Tesoreria (*) | 20034/63 BNA Fondo del tesoro        |
|-------------------------|--------------------------------------|
| Medio de pago (*)       | Transferencia                        |
| CBU de destino:         |                                      |
| Banco                   | BANCO DE LA NACION ARGENTINA 💌       |
| Sucursal                | C.DEL URUGUAY                        |
| Nº Transferencia        |                                      |
| Fecha de Acreditacion   | 13/09/2010                           |
| Beneficiario            | LONARDI, FACUNDO                     |
| Importe a pagar         | \$ 100,00                            |
|                         | de Agregar                           |
|                         | Cancelar Emitir V Emitir y Confirmar |

En el ejemplo siguiente realizaremos el pago por transferencia bancaria.

Por el medio de pago "Transferencia" nos habilita para seleccionar el banco, sucursal, nro. de transferencia del origen y la CBU de destino, y el importe a pagar, confirmamos con el botón agregar. Para finalizar cliqueamos en el botón *Emitir y Confirmar* y podremos imprimir el registro de la operación y el recibo para finalizar la operación.

# Rendición del viático

Una vez finalizada la comisión se debe proceder a la rendición de la misma. Puede darse que el importe a rendir sea igual, mayor o menor que el anticipo.

A continuación se ejemplifican las 3 situaciones.

## Situación 1 – Rendición igual al anticipo otorgado

Operaciones del circuito:

Gastos-> Viáticos -> Rendición de comisión de Servicio -> Rendición

La pantalla inicial es un filtro. Luego de filtrar nos muestra una lista con las comisiones pendientes de rendición. De esta lista seleccionamos la comisión a rendir con el botón identificado con una lupa (1) como se muestra en la imagen posterior.

| Fecha      | Beneficiario            | Cont Nro y Año:  | Doc Num y Año | Saldo     |   |
|------------|-------------------------|------------------|---------------|-----------|---|
| 2010-07-06 | METRALLE STELLA MARIS   | EXP: 233/ 2010   | OP 40/2010    | \$ 226,00 |   |
| 2010-07-30 | GIMENEZ, ENRIQUE MART N | EXP: 00409/ 2010 | OP 32/2010    | \$ 78,00  |   |
| 2010-08-17 | TALLAFER, JORGE ENRIQUE | EXP: 00475/ 2010 | OP 33/2010    | \$ 86,00  |   |
| 2010-09-10 | BULTYNCH, CARLA VANESA  | EXP: 998/ 2010   | OP 56/2010    | \$ 200,00 | 9 |
| 2010-09-13 | LONARDI, FACUNDO        | EXP: 589/ 2010   | OP 52/2010    | \$ 100,06 | Q |

Luego de seleccionada la comisión nos habilita 2 solapas para completar.

# Solapa Datos de Gestión:

| Datos Gestion Partida | 5                                       |
|-----------------------|-----------------------------------------|
| Facha (*)             | 10000000 10                             |
| Pecha (*)             |                                         |
| Beneficiano (*)       | LUNARDI, FALUNDU - UNI - 30-963559953-9 |
| Motivo (*)            | Capacitación Siu Pilaga                 |
|                       |                                         |
|                       |                                         |
| Evento (*)            | Intra UNER                              |
| Destino               | Concordia                               |
|                       |                                         |
|                       |                                         |
| Medio de Transporte   | Automovil                               |
| Tipo de Vehiculo      | Oficial                                 |
| Escala de Valores     | CATEGORIA 2 A 7                         |
| Fecha Partida         | 10/09/2010                              |
| Hora Partida (HH:MM)  | 12:00                                   |
| Fecha Arribo          | 10/09/2010                              |
| Hora Arribo (HH:MM)   | 20:00                                   |
| Cantidad Viaticos     | 0,5                                     |
| Total de Viaticos     | \$ 78,00                                |
| 4 = 9                 |                                         |
| Concepto(*)           | Importe(*)                              |
| GASTOS                | \$ 22,00                                |
| Totalizador           | \$ 100,00                               |
|                       | Procesar Cancelar                       |

En esta solapa muestra los datos ya cargados de la comisión para confirmar los mismos

### Solapa Partidas:

| 0001.001.002.000.11.05.01.00.14.00.3.7.2.0000.1.21.3.4       \$72.00        0001.001.002.000.11.05.01.00.14.00.3.7.9.0000.1.21.3.4       \$22.00                                                                                                    |                                                                                                    | JGP.ULSU                 | 5S. FU.PR.SP.PY.AC.OB.INPPPL.PS. THCE.FIFN | Importe   |
|----------------------------------------------------------------------------------------------------|----------------------------------------------------------------------------------------------------|--------------------------|--------------------------------------------|-----------|
| A. 0001.002.000.11.05.01.00.14.00.3.7.9.0000.1.21.3.4       \$ 22.00 (*)         Stable       \$ 100.00         Bercicio (*)       A-EJERCICIO ACTUAL •         Grupo presupuestario (*)       0001-Sin Grupo Presupuestario •         Unidad Principal (*)       001-RECTORADO •         Unidad Subsub (*)       000-SIN SUE-SUBUNIDAD •         Feents (*)       11-TESORO NACIONAL •         Programatica       •         Programatica       •         Programatica       •         Programatica       •         Objeto del Gasto       •         Inciso (*)       3-Servicios no personales •         Partida Principal       •         Partida Principal       •         Partida Principal       •         Partida Subbarcial       •         Inciso (*)       3-Servicios no personales •         Partida Principal       •         Partida Principal       •         Partida SubParcial       •         •       •         Partida Subbarcial       •         •       •         •       •         •       •         •       •         •       •         • <t< th=""><th>A. 0001.002.000.11.05.01.00.14.00.3.7.9.0000.1.21.3.4       \$22.00         •       •         Fjercicio (*)       A-EJERCICIO ACTUAL ▼         Grupo presupuestario (*)       0001-Sin Gupo Pesupuestario ▼         Unidad Sub Principal (*)       001-RECTORADO ▼         Unidad Sub Principal (*)       002-SECRETARIA ECONOMICO FINANCIERA         Unidad Sub Principal (*)       002-SECRETARIA ECONOMICO FINANCIERA         Vinidad Sub Principal (*)       002-SECRETARIA ECONOMICO FINANCIERA         Vinidad Sub Principal (*)       002-SECRETARIA ECONOMICO FINANCIERA         Vinidad Sub Principal (*)       002-SECRETARIA ECONOMICO FINANCIERA         Programatica       Programatica         Programa (*)       05-GASTOS VARIABLES         Sub programa       01-GASTOS VARIABLES         Proyecto       0-SIN PEROFECTO ▼         Actividad       14-SISTEMAS DE INFORMACION ▼         Obra       SIN SELECCIONAR■ ▼         Objeto del Gasto       Incisio (*)         Incisio (*)       3-Servicios no peronales ▼         Partida Principal       7-Prasjez yvidicor ▼         Partida Parcial       9-Otros n.e.p.         Partida Parcial       9-Otros n.e.p.         Partida Parcial       9-Otros courses ▼         Partida SubParcial       =IN SELECCIONA</th><th>.0001.001.002.</th><th>000.11.05.01.00.14.00.3.7.2.0000.1.21.3.4</th><th>\$ 78,00</th></t<> | A. 0001.002.000.11.05.01.00.14.00.3.7.9.0000.1.21.3.4       \$22.00         •       •         Fjercicio (*)       A-EJERCICIO ACTUAL ▼         Grupo presupuestario (*)       0001-Sin Gupo Pesupuestario ▼         Unidad Sub Principal (*)       001-RECTORADO ▼         Unidad Sub Principal (*)       002-SECRETARIA ECONOMICO FINANCIERA         Unidad Sub Principal (*)       002-SECRETARIA ECONOMICO FINANCIERA         Vinidad Sub Principal (*)       002-SECRETARIA ECONOMICO FINANCIERA         Vinidad Sub Principal (*)       002-SECRETARIA ECONOMICO FINANCIERA         Vinidad Sub Principal (*)       002-SECRETARIA ECONOMICO FINANCIERA         Programatica       Programatica         Programa (*)       05-GASTOS VARIABLES         Sub programa       01-GASTOS VARIABLES         Proyecto       0-SIN PEROFECTO ▼         Actividad       14-SISTEMAS DE INFORMACION ▼         Obra       SIN SELECCIONAR■ ▼         Objeto del Gasto       Incisio (*)         Incisio (*)       3-Servicios no peronales ▼         Partida Principal       7-Prasjez yvidicor ▼         Partida Parcial       9-Otros n.e.p.         Partida Parcial       9-Otros n.e.p.         Partida Parcial       9-Otros courses ▼         Partida SubParcial       =IN SELECCIONA                                                                                                    | .0001.001.002.           | 000.11.05.01.00.14.00.3.7.2.0000.1.21.3.4  | \$ 78,00  |
| • • • • • • • • • • • • • • • • • • •                                                                                                    | \$ 100,00           A-EJERCICIO ACTUAL ▼           Grupo presupuestaio           001 - Sin Grupo Pesupuestaio           Unidad Principal (*)           002 - SECRETARIA ECONOMICO FINANCIERA           Validad SubSub (*)           003 - SIN SUB-SUBUNIDAD ▼           Breates (*)           101 - SEGRO NACIONAL           Red Programatica           Programatica           Programatica           Validad Sub Sub (*)           9 - GASTOS VARIABLES           9 - OSTOS VARIABLES           Programatica           11 - ESTOR ONACIONAL           9 - OSTOS VARIABLES           9 - OSTOS VARIABLES           9 - OSTOS VAR                                                                                                    | .0001.001.002.           | 000.11.05.01.00.14.00.3.7.9.0000.1.21.3.4  | \$ 22,00  |
| Epircine(*)       A-EJERCICIOACTUAL ▼         Group persupersite(*)       Gui-Sin Grupo Persupersite(*)         Unidad Sub Personal       Gui-Sin Grupo Persupersite(*)         Unidad Sub Personal       Gui-Sin SUB-SUBUNIDAD ▼         Freet (*)       I1-TESORO NACIONAL ▼         Program (*)       Gui-Sin SUB-SUBUNIDAD ▼         Advidad (*)       Sub Personal         Porgram (*)       Gui-Sarto VARIABLES ▼         Porgram (*)       Gui-Sarto VARIABLES ▼         Porgram (*)       Gui-Sarto VARIABLES ▼         Porgram (*)       Gui-Sarto VARIABLES ▼         Porgram (*)       Gui-Sarto VARIABLES ▼         Porgram (*)       Gui-Sarto VARIABLES ▼         Porgram (*)       Gui-Sarto VARIABLES ▼         Porgram (*)       Gui-Sarto VARIABLES ▼         Porgram (*)       Gui-Sarto VARIABLES ▼         Porgram (*)       Gui-Sarto VARIABLES ▼         Porgram (*)       Gui-Sarto VARIABLES ▼         Pariad Pincipal       Subsection Personales ▼         Pariad Pincipal       Subsection Personales ▼         Pariad Pincipal       Sub Section Personales ▼         Pariad Pincipal       Sub Section Personales ▼         Pariad Pincipal       Sub Section Personales ▼         Pariad Pincipal       Sub Sectio                                                                                                    | Ejercicic(*)       A-EJERCICID ACTUAL *         Grupp presupuestaio       0001-Sin Grupp Presupuestaio         Unidad Sub Principal (*)       001-SECTORADO *         Unidad Sub Principal (*)       002-SECRETARIA ECONOMICO FINANCIERA         Unidad Sub Principal (*)       002-SECRETARIA ECONOMICO FINANCIERA         Unidad Sub Principal (*)       002-SECRETARIA ECONOMICO FINANCIERA         Programa (*)       001-SIN SUB-SUBUNIDAD *         Programa (*)       05-GASTOS VARIABLES *         Programa (*)       01-GASTOS VARIABLES *         Proyacto       01-SIN SUE-SUBUNIDAD *         Obra       0-SIN PROYECTO *         Actividad       11-SISTEMAS DE INFORMACION *         Obra       -SISTEMAS DE INFORMACION *         Obra       -SISTEMAS DE INFORMACION *         Partida Principal       7-Presiges visitos         Partida Parcial       3-Servisios no personales *         Partida SubParcial       3-Servisios no personales *         Partida SubParcial       1-PESOS *         Partida SubParcial       1-PESOS *         Finalda(*)       3-SERVICIOS SOCIALES *         Funcion       4-EDUCACION CULTURA                                                                                                    |                          |                                            | \$ 100,00 |
| Grupo presupuestario()     001 - Sin Grupo Presupuestario       Unidad Vincipal (*)     002 - SEC CRETARIA E CONDUICO FINANCIERA       Unidad Sub Principal (*)     002 - SEC RETARIA E CONDUICO FINANCIERA       Unidad Sub Sub (*)     000 - SIN SUB-SUBUNIDAD (*)       Frentes (*)     11 - TESORO NACIONAL       Red Programatica     *       Programatica     *       Programatica     *       Programatica     00 - SIN SUB-SUBUNIDAD (*)       Obs SIN PROYECTO (*)     00 - SIN SUB-SUBUNIDAD (*)       Actividad (*)     11 - SISTEMAS DE INFORMACION (*)       Obra     01 - GASTOS VARIABLES (*)       Obra     00 - SIN SUB-SUBUNIDAD (*)       Obra     - SIN SELECCIONAR (*)       Obra     - SIN SELECCIONAR (*)       Partida Principal     ? - Parsjes vifatoos (*)       Partida Principal     - SIN SELECCIONAR (*)       Partida SubParcial     - SIN SELECCIONAR (*)       Partida SubParcial     - SIN SELECCIONAR (*)       Partida SubParcial     - SIN SELECCIONAR (*)       Partida SubParcial     - SIN SELECCIONAR (*)       Partida SubParcial     - SIN SELECCIONAR (*)       Finalida (*)     - SEN SELECCIONAR (*)                                                                                                    | Grupp presupuestario       0001-Sin Grupp Resupuestario         Unidad Principal (*)       001-RECTORADO         Unidad Sub Principal (*)       002-SECRETARIA ECONOMICO FINANCIERA         Unidad Sub Sub (*)       000-SIN SUB-SUBUNIDA         Fuentes (*)       11-TESORO NACIONAL         Programatica       05-OASTOS VARIABLES         Programatica       05-OASTOS VARIABLES         Programatica       05-OASTOS VARIABLES         Proyecto       0SIN SUECCIONAR         Obra       0SIN SUECCIONAR         Obra       -SIN SUECCIONAR         Obra       -Servicios no personales         Proyecto       0SIN SUECCIONAR         Obra       -Servicios no personales         Partida Principal       7-Parajezy visitoos         Partida Parcial       9-Otros n.e.p.         Partida SubParcial       9-Otros n.e.p.         Partida SubParcial       1-PESOS         Finalida(*)       3-SERVICIOS SOCIALES *         Finalida(*)       3-SERVICIOS SOCIALES *         Funcion       4-EDUCACION/CULTURA                                                                                                    | jercicio (*)             | A-EJERCICIO ACTUAL                         |           |
| Unidad Principal (*)     001-RECTORADO •       Unidad Sub Principal (*)     002-SECRETARIA ECONOMICO FINANCIERA       Unidad Sub Sub (*)     000-SIN SUB-SUBUNIDAD •       Frents (*)     11-TESORO NACIONAL •       Red Programatica     •       Programa (*)     05-GASTOS VARIABLES •       Sub programa     01-GASTOS VARIABLES •       Programa (*)     05-GASTOS VARIABLES •       Programa (*)     01-GASTOS VARIABLES •       Programa (*)     01-GASTOS VARIABLES •       Programa (*)     01-GASTOS VARIABLES •       Programa (*)     01-GASTOS VARIABLES •       Programa (*)     01-GASTOS VARIABLES •       Programa (*)     01-GASTOS VARIABLES •       Programa (*)     00-SIN PROYECTO •       Actividad (*)     11-SISTEMAS DE INFORMACION •       Obra (*)     SISTEMAS DE INFORMACION •       Obra (*)     SISTEMAS DE INFORMACION •       Obra (*)     SISTEMAS DE INFORMACION •       Obra (*)     SISTEMAS DE INFORMACION •       Obra (*)     SISTEMAS DE INFORMACION •       Obra (*)     SISTEMAS DE INFORMACION •       Obra (*)     SISTEMAS DE INFORMACION •       Parida Principal     SISTEMAS DE INFORMACION •       Parida Principal     SISTEMAS DE INFORMACION •       Parida SubParial     SISTOSONA •       Parida SubParial                                                                                                    | Unidad Principal (*) 001-RECTORADO  Unidad Sub Principal (*) 002-SECRETARIA ECONOMICO FINANCIERA Unidad SubSub (*) 000-SIN SUB-SUBUNIDAD  Fenetes (*) 11-TESORO NACIONAL  Freentes (*) 11-TESORO NACIONAL  Fregrama (*) 05-0ASTOS VARIABLES  Fregrama (*) 05-0ASTOS VARIABLES  Fregrama (*) 05-0ASTOS VARIABLES  Fregrama (*) 05-0ASTOS VARIABLES  Fregrama (*) 05-0ASTOS VARIABLES  Fregrama (*) 05-0ASTOS VARIABLES  Fregrama (*) 05-0ASTOS VARIABLES  Fregrama (*) 05-0ASTOS VARIABLES  Fregrama (*) 05-0ASTOS VARIABLES  Fregrama (*) 05-0ASTOS VARIABLES  Fregrama (*) 05-0ASTOS VARIABLES  Fregrama (*) 05-0ASTOS VARIABLES  Fregrama (*) 1-0ASTOS VARIABLES  Fregrama (*) 1-0ASTOS VARIABLES  Fregrama (*) 1-PESOS  Fregrama (*) 1-PESOS  Fregrama (*) 1-PESOS  Fregrama (*) 1-PESOS  Fregrama (*) 1-PESOS  Fregrama (*) 1-PESOS  Fregrama (*) 1-DESOS  Fregrama (*) 1-DESOS  Fregr | Grupo presupuestario (*) | 0001 - Sin Grupo Presupuestario            |           |
| Unidad Sub Principal (*) <pre>             000 - SIN SUB-SUBUNIDAD •</pre>                                                                                                    | Unidad Sub Principal (*) 002-SECRETARIA ECONOMICO FINANCIERA  Unidad SubSub (*) 000-SIN SUB-SUBUNIDAD  Feentes (*) 11-TESORO NACIONAL  Feentes (*) 11-TESORO NACIONAL  Fregramatica Programa 01-0.ASTOS VARIABLES  Programa 01-0.ASTOS VARIABLES  Proyecto 00-SIN RRVYETO  Actividad 14-SISTEMAS DE INFORMACION  Actividad 14-SISTEMAS DE INFORMACION  Obra SIN SELECCIONAR  Partida Principal 7-Parajesy visitoos  Partida Principal 9-Otros n.e.p.  Partida SubParcial 9-Otros n.e.p.  Finalidad (*) 1-PESOS  Finalidad (*) 1-PESOS  Finalidad (*) 1-PESOS  Finalidad (*) 1-DESOS OCIALES  Finalidad (*) 1-DESOS FINA  Function  Function  Funct | Jnidad Principal (*)     | 001 - RECTORADO                            |           |
| Unidad Subsub (*)     000- SIN SUB-SUBUNIDAD •       Fuentas (*)     11 - TESORO NACIONAL       Red Programatica       Program (*)     05- GASTOS VARIABLES •       Program (*)     05- GASTOS VARIABLES •       Program (*)     00- GASTOS VARIABLES •       Program (*)     00- SIN PROYECTO •       Actividad     14- SISTEMAS DE INFORMACION •       Obra     SIN SELECCIONAR •       Obra     SIN SELECCIONAR •       Obra     SIN SELECCIONAR •       Partida Principal     7- Parsjes y visitoor       Partida Principal     5- Nisele =       Tipo de Moneda (*)     5- Nisele =       Tipo de Moneda (*)     1- PESOS •       Tipo de Moneda (*)     1- PESOS •       Finalidad (*)     3- SERVICIOS SOCIALES •                                                                                                    | Unidad SabSab (*) 000-SIN SUB-SUBUNIDAD  Fuentss (*) 11-TESORO NACIONAL  Fuentss (*) 11-TESORO NACIONAL  Forgrama (*) 05-GASTOS VARIABLES  Sub programa (*) 05-GASTOS VARIABLES  Proyecto 00-SIN PROVECTO  Proyecto 00-SIN PROVECTO  Actividad (14-SISTEMAS DE INFORMACION  Obra  Chi SELECCIONAR  District of the second of the second of the sec | Jnidad Sub Principal (*) | 002 - SECRETARIA ECONOMICO FINANCIERA      |           |
| Fuents (*)       I1-TESORO NACIONAL         Red Programatics         Program (*)       05-GASTOS VARIABLES         Sub programa       01-GASTOS VARIABLES         Proyecto       00-SIN PROYECTO         Actividad       14-SISTEMAS DE INFORMACION         Obra       Descelectoronane         Dojeto del Gasto                                                                                                    | Fuentes (*) 11 - TESORO NACIONAL   Red Programatica   Programa (*)   05 - GASTOS VARIABLES   Sub programa   01 - GASTOS VARIABLES   Proyecto   00 - SIN PROYECTO   Actividad   14 - SISTEMAS DE INFORMACION   Obra   - SIN SELECCIONAR   Obra   - Sin SELECCIONAR   Partida Principal   7 - Parajes y viétoos   Partida Parcial   - SIN SELECCIONAR   - Partida SubParcial   - SIN SELECCIONAR   - Tipo de Moned (*)   1 - PESOS   Finalidad (*)   3 - SERVICIOS SOCIALES   - Funcion   4 - EDUCACION YCULTURA                                                                                                    | Jnidad SubSub (*)        | 000 - SIN SUB-SUBUNIDAD                    |           |
| Red Programatica         Program (*)       05-GASTOS VARIABLES         Sub programa       01-GASTOS VARIABLES         Program (*)       00-SIN PROVECTO         Actividad       14-SISTEMAS DE INFORMACION         Obra       0         Obra       0         Disto Eleccionar       0         Partida Principal       7-Parsjes y visitoos         Partida Parcial       3-Otro n.e.p.         Partida SubParcial       5-Ni seleccionar         Tipo de Moneda (*)       1-PESOS         Einsidad (*)       3-SERVICIOS SOCIALES                                                                                                    | Red Programatica   Programa (*)   05-0ASTOS VARIABLES   Sub programa   01-0ASTOS VARIABLES   Proyecto   00-SIN PROYECTO   Actividad   14-SISTEMAS DE INFORMACION   Obra                                                                                                    | Fuentes (*)              | 11-TESORO NACIONAL                         |           |
| Programa (*)     05-GASTOS VARIABLES       Sub programa     01-GASTOS VARIABLES       Proyecto     00-SIN PROYECTO       Actividad     14-SISTEMAS DE INFORMACION       Obra     =       Obra     =       Obra     =       Partida Principal     7-Parajes y visitoos       Partida Parcial     3-Otro n.e.p.       Partida SubParcial     1-PESOS       Tipo de Moneda (*)     1-PESOS       Finalidad (*)     3-SERVICIOS SOCIALES                                                                                                    | Programa (*)       05-GASTOS VARIABLES         Sub programa       01-GASTOS VARIABLES         Proyecto       00-SIN PROYECTO         Actividad       14-SISTEMAS DE INFORMACION         Obra       SIN SELECCIONAR         Objeto del Gasto         Jactivida 7-Parsijes y vikilos         Partida Principal         7-Parsijes y vikilos         Partida Principal         9-Otors n.e.p.         Partida SubParcial         9-Otors n.e.p.         Partida SubParcial         9-Otors n.e.p.         Partida SubParcial         9-Structos SociALES         Finalidad (*)         3 - SERVICIOS SOCIALES         Finalidad (*)         3 - SERVICIOS SOCIALES                                                                                                    | Red Programatica         |                                            |           |
| Sub programa     DI-GASTOS VARIABLES ▼       Proyecto     00-SIN PROYECTO ▼       Actividad     14-SISTEMAS DE INFORMACION ▼       Obra     SIN SELECCIONAR ▼       Objeto del Gasto     -       Jostos (*)     3-Servicios no personales ▼       Partida Principal     7-Parsies y víslicos ▼       Partida SubParcial     9-Oltros n.e.p. ▼       Partida SubParcial     9-Oltros n.e.p. ▼       Tipo de Moneda (*)     1-PESOS ▼       Finalidad (*)     S-SERVICIOS SOCIALES ▼                                                                                                    | Sub programa       01-GASTOS VARIABLES         Proyecto       00-SIN PROYECTO         Actividad       14-SISTEMAS DE INFORMACION         Obra       -SIN SELECCIONAL         Objeto del Casto         Dibjeto del Casto         Partida Principal       7-Parsijes y visitoos         Partida Principal       9-Otros n.e.p.         Partida SubParcial       SIN SELECCIONAL         Partida SubParcial       SIN SELECCIONAL         Codigo Economico (*)       21-GASTOS CORRIENTES         Finalidad (*)       3-SERVICIOS SOCIALES         Funcion       4-EDUCACION Y CULTURA         Funcion       4-EDUCACION Y CULTURA                                                                                                    | Programa (*)             | 05 - GASTOS VARIABLES                      |           |
| Proyecto     00-SIN PROYECTO ▼       Actividad     14-SISTEMAS DE INFORMACION ▼       Obra     SIN SELECCIONAR ▼       Objeto del Gasto     Inciso (*)       Jartida Principal     7-Pasajes y vísicos ▼       Partida Parcial     9-Otron n.e.p. ▼       Partida SubParcial     9-Otron n.e.p. ▼       Tipo de Moneda (*)     1-PESOS ▼       Efinalida (*)     3-SERVICIOS SOCIALES ▼                                                                                                    | Proyecto       00-SIN PROYECTO         Actividad       14-SISTEMAS DE INFORMACION         Obra       -SIN SELECCIONAR         Objeto del Gasto       -         Jactiso (*)       3-Servicios no personales         Partida Principal       7-Parsijes y visicos         Partida Principal       9-Otros n.e.p.         Partida SubParcial       9-Otros n.e.p.         Partida SubParcial       SIN SELECCIONAR         Codigo Economico (*)       21-GASTOS CORRIENTES         Finalidad (*)       3-SERVICIOS SOCIALES *         Funcion       4-EDUCACION Y CULTURA         Importe (*)       -                                                                                                    | Sub programa             | 01 - GASTOS VARIABLES 💌                    |           |
| Actividad     14-SISTEMAS DE INFORMACION       Obra     SIN SELECCIONAR       Objeto del Gasto       Jarcia (*)     3-Servicios no personales       Partida Principal     7-Parsjes y viáticos       Partida Parcial     9-Otros n.e.p.       Partida SubParcial     S-DECCIONAR       Tipo de Moneda (*)     1-PESOS       Codigo Economico (*)     21-GASTOS CORRIENTES       Finalidad (*)     S-SERVICIOS SOCIALES                                                                                                    | Actividad     14-SISTEMAS DE INFORMACION       Obra     SIN SELECCIONAR       Objeto del Gasto     Inciso (*)       Jaciso (*)     3-Servicios no personales       Partida Principal     7-Parsijesy visicos       Partida Parcial     9-Otros n.e.p.       Partida SubParcial     SIN SELECCIONAR       Tipo de Moneda (*)     1-PESOS       Codigo Economico (*)     21-GASTOS CORRIENTES       Finalidad (*)     3-SERVICIOS SOCIALES *       Funcion     4-EDUCACION Y CULTURA       Importe (*)     -                                                                                                    | Proyecto                 | 00 - SIN PROYECTO                          |           |
| Obra     SIN SELECCIONAR = *       Objeto del Gasto     3 - Servicios no personales       Inciso (*)     3 - Servicios no personales       Partida Principal     7 - Parajes y viáticos       Partida Parcial     9 - Otros n.e.p.       Partida SubParcial     S - SERVICIONAR - ▼       Tipo de Moneda (*)     1 - PESOS       Codigo Economico (*)     21 - GASTOS CORRIENTES       Finalida (*)     S - SERVICIOS SOCIALES ▼                                                                                                    | Obra     INI SELECCIONAR       Objeto del Gasto       Inciso (*)     3 - Servicios no personales       Partida Principal     7 - Parajes y visicos       Partida Parcial     9 - Otros n.e.p.       Partida SubParcial     - SIN SELECCIONAR       Tipo de Moneda (*)     1 - PESOS       Einalida (*)     3 - SERVICIOS SOCIALES *       Finalida (*)     3 - SERVICIOS SOCIALES *       Funcion     4 - EDUCACION Y CULTURA                                                                                                    | Actividad                | 14-SISTEMAS DE INFORMACION                 |           |
| Objecto del Gasto         Inciso (*)       3-Servicios no personales         Partida Principal       7-Pasajes y viábicos         Partida Parcial       9-Otros n.e.p.         Partida SubParcial       9-Otros n.e.p.         Partida SubParcial       I-PESOS         Tipo de Moneda (*)       1-PESOS         21- GASTOS CORRIENTES       Image: Control of the SubParcial of the SubParcial                                                                                                    | Dbjeto del Gasto         Inciso (*)       3 - Servicios no personales         Partida Principal       7 - Parajes y vísticos         Partida Parcial       9 - Otros n.e.p.         Partida SubParcial       - Otros n.e.p.         Tipo de Moneda (*)       1 - PESOS         Enalidad (*)       3 - SERVICIOS SOCIALES •         Finalidad (*)       3 - SERVICIOS SOCIALES •         Funcion       4 - EDUCACION Y CULTURA •         Importe (*)       -                                                                                                    | Obra                     | - SIN SELECCIONAR                          |           |
| Inciso (*)     3 - Servicios no personales       Partida Principal     7 - Pasajes y viáticos       Partida Parcial     9 - Otros n.e. p.       Partida SubParcial     SIN SELECCIONAR - INFORMATION       Tipo de Moneda (*)     1 - PESOS       Codigo Economico (*)     21 - GASTOS CORRIENTES       Finalidad (*)     3 - SERVICIOS SOCIALES                                                                                                    | Inciso (*)     3 - Servicios no personales       Partida Principal     7 - Passies y viádicos       Partida Parcial     9 - Otros n.e.p.       Partida SubParcial     - SIN SELECCIONAR       Partida SubParcial     - SIN SELECCIONAR       Codigo Economico (*)     21 - GASTOS CORRIENTES       Finalidad (*)     3 - SERVICIOS SOCIALES       Funcion     4 - EDUCACION Y CULTURA       Importe (*)     -                                                                                                    | Objeto del Gasto         |                                            |           |
| Partida Principal     7-Pasajes y viáticos       Partida Parcial     9-Otros n.e.p.       Partida SubParcial     SIN SELECCIONAR>       Tipo de Moneda (*)     1-PESOS       Codigo Economico (*)     21-QASTOS CORRIENTES       Finalida (*)     3-SERVICIOS SOCIALES -                                                                                                    | Partida Principal     7-Parajesy visitoos       Partida Parcial     9-Otros n.e.p.       Partida SubParcial     SIN SELECCIONAR       Tipo de Moneda (*)     1-PESOS       Codigo Economico (*)     21-GASTOS CORRIENTES       Finalidad (*)     3-SERVICIOS SOCIALES       Funcion     4-EDUCACIONYCULTURA       Importe (*)     Importe (*)                                                                                                    | Inciso (*)               | 3 - Servicios no personales                |           |
| Partida Parcial     9-Otros n.e.p.       Partida SubParcial     SIN SELECCIONAR - I       Tipo de Moneda (*)     1-PESOS       Codigo Economico (*)     21-GASTOS CORRIENTES       Finalidad (*)     3-SERVICIOS SOCIALES                                                                                                    | Partida Parcial 9-Ottos n.e.p.  Partida SubParcial SUBParcial SUBPArcial SUBPArcial SUBP | Partida Principal        | 7 - Pasajes y viáticos                     |           |
| Partida SubParcial     SH SELECCIONAR       Tipo de Moneda (*)     1 - PESOS       Codigo Economico (*)     21 - GASTOS CORRIENTES       Finalidad (*)     3 - SERVICIOS SOCIALES                                                                                                    | Partida SubParcial SIN SELECCIONAR<br>Tipo de Moneda (*) 1-PESOS -<br>Codigo Economico (*) 21-GASTOS CORRIENTES -<br>Finalidad (*) 3-SERVICIOS SOCIALES -<br>Funcion 4-EDUCACION Y CULTURA -<br>Importe (*) -                                                                                                    | Partida Parcial          | 9 - Otros n.e.p.                           |           |
| Tipo de Moneda (*)         1 - PESOS           Codigo Economico (*)         21 - GASTOS CORRIENTES           Finalidad (*)         3 - SERVICIOS SOCIALES                                                                                                    | Tipo de Moneda (*)     1-PESOS       Código Economico (*)     21-GASTOS CORRIENTES       Finalidad (*)     3-SERVICIOS SOCIALES       Finalidad (*)     4-EDUCACION Y CULTURA       Importe (*)                                                                                                    | Partida SubParcial       | - SIN SELECCIONAR - 💌                      |           |
| Codigo Economico (*)         21 - GASTOS CORRIENTES           Finalidad (*)         3 - SERVICIOS SOCIALES                                                                                                    | Codigo Economico (*)     21-GASTOS CORRIENTES       Finalidad (*)     3-SERVICIOS SOCIALES       Funcion     4-EDUCACION Y CULTURA       Importe (*)                                                                                                    | lipo de Moneda (*)       | 1-PESOS                                    |           |
| Finalidad (*) 3 - SERVICIOS SOCIALES 👻                                                                                                    | Finalidad (*) 3-SERVICIOS SOCIALES  Funcion 4-EDUCACION Y CULTURA Importe (*)                                                                                                    | Codigo Economico (*)     | 21 - GASTOS CORRIENTES                     |           |
|                                                                                                    | Funcion 4-EDUCACIONYCULTURA  Importe (*)                                                                                                    | -inalidad (*)            | 3 - SERVICIOS SOCIALES 💌                   |           |
| Funcion 4-EDUCACIONYCULTURA                                                                                                    | Importe (*)                                                                                                    | Funcion                  | 4-EDUCACION Y CULTURA                      |           |
| Importe (*)                                                                                                    |                                                                                                    | (mporte (*)              |                                            |           |

En esta solapa muestra los datos de las partidas cargadas en el anticipo para confirmar los mismos. Pueden modificarse la red programática y las partidas, siempre que se respete el importe total de la operación.

Para realizar el cambio de imputación, se debe seleccionar con la lupa e ingresar el importe que corresponde. Luego, dar de alta la/s otras imputaciones hasta completar el valor total de lo anticipado.

El ajuste queda reflejado en las etapas del preventivo, compromiso, devengado y pagado.

#### Situación 2 – Rendición mayor al anticipo otorgado

Gastos-> Viáticos -> Rendición de comisión de Servicio -> Rendición

La pantalla inicial es un filtro. Luego de filtrar nos muestra una lista con las comisiones pendientes de rendición. De esta lista seleccionamos la comisión a rendir con el botón identificado con una lupa (1) como se muestra en la imagen posterior.

| Fecha      | Beneficiario            | Cont Nro y Año:  | Doc Num y Año | Saldo     |   |
|------------|-------------------------|------------------|---------------|-----------|---|
| 2010-07-06 | METRALLE STELLA MARIS   | EXP: 233/ 2010   | OP 40/2010    | \$ 226,00 | Q |
| 2010-07-30 | GIMENEZ, ENRIQUE MART N | EXP: 00409/ 2010 | OP 32/2010    | \$ 78,00  | Q |
| 2010-08-17 | TALLAFER, JORGE ENRIQUE | EXP: 00475/ 2010 | OP 33/2010    | \$ 86,00  | Q |
| 2010-09-10 | BULTYNCH, CARLA VANESA  | EXP: 998/ 2010   | OP 56/2010    | \$ 200,00 | 9 |
| 2010-09-13 | LONARDI, FACUNDO        | EXP: 589/ 2010   | OP 52/2010    | \$ 100,00 | Q |

Luego de seleccionada la comisión nos habilita 2 solapas para completar.

#### Solapa Datos de Gestión:

| Datos Gestion Partidas |                                        |
|------------------------|----------------------------------------|
|                        |                                        |
| Fecha (*)              | 10/09/2010                             |
| Beneficiario (*)       | LONARDI, FACUNDO – CUIT- 30-56355963-9 |
| Motivo (*)             | Capacitación Siu Pilaga                |
|                        |                                        |
|                        |                                        |
| Evento (*)             | Intra UNER                             |
| Destino                | Concordia                              |
|                        |                                        |
|                        |                                        |
| Medio de Transporte    | Automovil                              |
| Tipo de Vehiculo       | Oficial                                |
| Escala de Valores      | CATEGORIA2A7                           |
| Fecha Partida          | 10/09/2010                             |
| Hora Partida (HH:MM)   | 12:00                                  |
| Fecha Arribo           | 10/09/2010                             |
| Hora Arribo (HH:MM)    | 20.00                                  |
| Cantidad Viaticos      |                                        |
| Total de Viaticos      | \$ 156,00                              |
| a = K)                 |                                        |
| Concepto(*)            | Importe(*)                             |
| GASTOS 💌               | \$ 22,00                               |
| Totalizador            | \$ 178,00                              |
|                        |                                        |
|                        | 🔛 Pocegar 🔤 Cancelar                   |

En esta solapa muestra los datos ya cargados de la comisión, como en este caso el importe a rendir es superior al anticipado, se debe agregar en viáticos o gastos o en ambos según corresponda la diferencia (1).

| Solapa | Partidas: |
|--------|-----------|
|--------|-----------|

| Å.0001.001.002.          | 000.11.05.01.00.14.00.3.7.2.0000.1.21.3.4 | \$ 78.10  | ) |
|--------------------------|-------------------------------------------|-----------|---|
|                          |                                           | \$ 100,00 |   |
| Ejercicio (*)            | A - EJERCICIO ACTUAL                      |           |   |
| Grupo presupuestario (*) | 0001 - Sin Grupo Presupuestario           |           |   |
| Unidad Principal (*)     | 001 - RECTORADO                           |           |   |
| Unidad Sub Principal (*) | 002 - SECRETARIA ECONOMICO FINANCIERA     |           |   |
| Unidad SubSub (*)        | 000 - SIN SUB-SUBUNIDAD                   |           |   |
| Fuentes (*)              | 11-TESORO NACIONAL                        |           |   |
| Red Programatica         |                                           |           |   |
| Programa (*)             | 05 - GASTOS VARIABLES                     |           |   |
| Sub programa             | 01 - GASTOS VARIABLES                     |           |   |
| Proyecto                 | 00 - SIN PROYECTO                         |           |   |
| Actividad                | 14-SISTEMAS DE INFORMACION                |           |   |
| Obra                     | -SIN SELECCIONAR                          |           |   |
| Objeto del Gasto         |                                           |           |   |
| Inciso (*)               | 3 - Servicios no personales               |           |   |
| Partida Principal        | 7 - Pasajes y viáticos 🔹                  |           |   |
| Partida Parcial          | 2 - Viáticos 🔹                            |           |   |
| Partida SubParcial       | - SIN SELECCIONAR                         |           |   |
| Tipo de Moneda (*)       | 1-PESOS                                   |           |   |
| Codigo Economico (*)     | 21 - GASTOS CORRIENTES                    |           |   |
| Finalidad (*)            | 3-SERVICIOS SOCIALES 💌                    |           |   |
| Funcion                  | A-EDUCACION Y CULTURA                     |           |   |
| (                        |                                           |           |   |

En esta solapa muestra los datos de las partidas ya cargadas en el anticipo. Se pueden modificarse la red programática y las partidas, siempre que se respete el importe total de la operación.

Para realizar el cambio de imputación, se debe seleccionar con la lupa (1) e ingresar el importe que corresponde (2). Luego, dar de alta la/s otras imputaciones hasta completar el valor total de lo anticipado.

El ajuste queda reflejado en las etapas del preventivo, compromiso, devengado y pagado. Los pasos siguientes son similares al anticipo:

Autorizaciones Nivel 4 Autorizaciones Nivel 7 Y Pago en Tesorería

## Situación 3 – Rendición menor al anticipo otorgado

En el caso que el importe adelantado sea superior al gasto total de la comisión, se debe primero realizar la devolución de la diferencia y luego la rendición de la misma.

### 1ra parte - Devolución:

Operaciones del circuito:

Gastos-> Viáticos -> Rendición de comisión de Servicio -> Devolución

La pantalla inicial es un filtro. Luego de filtrar nos muestra una lista con las comisiones pendientes de rendición. De esta lista seleccionamos la comisión a rendir con el botón identificado con una lupa (1) como se muestra en la imagen posterior.

| Documento                                                                                  |                                                                                                    | Cont                                                                                        | tenedor                                                               | 65                                                                                                    |       |
|--------------------------------------------------------------------------------------------|----------------------------------------------------------------------------------------------------|---------------------------------------------------------------------------------------------|-----------------------------------------------------------------------|----------------------------------------------------------------------------------------------------|-------|
| Documentos                                                                                 | - SELECCIONAR - 💌                                                                                                    | Col                                                                                         | ntenedor                                                              | - SELECCIONAR -                                                                                                  | -     |
| Nro de Doc:                                                                                |                                                                                                    | Nro                                                                                         | de contenedor                                                         |                                                                                                    |       |
| Año                                                                                        |                                                                                                    | Año                                                                                         | 5                                                                     |                                                                                                    |       |
| Fechas                                                                                     |                                                                                                    |                                                                                             | ortes                                                                 |                                                                                                    |       |
| Fecha desde                                                                                |                                                                                                    | Im                                                                                          | porte desde:                                                          |                                                                                                    |       |
| Fecha hasta                                                                                |                                                                                                    | Im                                                                                          | porte hasta                                                           |                                                                                                    |       |
|                                                                                            | here and the second second sec |                                                                                             |                                                                       |                                                                                                    |       |
| Beneficiario                                                                               |                                                                                                    |                                                                                             |                                                                       |                                                                                                    |       |
| Beneficiario                                                                               |                                                                                                    |                                                                                             |                                                                       |                                                                                                    |       |
| Beneficiario<br>Descripcion<br>Concepto                                                    | - SIN SELECCIONAR - 🔽                                                                                                    |                                                                                             |                                                                       |                                                                                                    |       |
| Beneficiario<br>Descripcion<br>Concepto<br>Fecha                                           | - SIN SELECCIONAR -                                                                                                    | Cont Niro y Año:                                                                            | Doc Num y Año                                                         | Saldo                                                                                                    | mpiar |
| Beneficiario<br>Descripcion<br>Concepto<br>Fecha<br>2010-07-06                             | Beneficiario                                                                                                    | Cont Nro y Año:<br>EXP: 233/ 2010                                                           | Doc Num y Año<br>OP 40/2010                                           | Saldo         \$ 226,00                                                                                          | mpiar |
| Beneficiario<br>Descripcion<br>Concepto<br>Fecha<br>2010-07-06<br>2010-07-30               | Beneficiario<br>METRALLE STELLA MARIS<br>GIMENEZ, ENRIQUE MART N                                                                                                    | Cont Niro y Año:<br>EXP: 233/ 2010<br>EXP: 00409/ 2010                                      | Doc Num y Año<br>OP 40/2010<br>OP 32/2010                             | Filtrar         Lir           Saldo         \$ 226,00           \$ 78,00         \$ 78,00                        | mpiar |
| Beneficiario<br>Descripcion<br>Concepto<br>Fecha<br>2010-07-06<br>2010-07-30<br>2010-08-17 | Beneficiario METRALLE STELLA MARIS GIMENEZ, ENRIQUE MART N TALLAFER, JORGE ENRIQUE                                                                                                    | Cont Nro y Año:<br>EXP: 233/ 2010<br>EXP: 00409/ 2010<br>EXP: 00475/ 2010                   | Doc Num y Año<br>OP 40/2010<br>OP 32/2010<br>OP 33/2010               | <ul> <li>Eiltrar</li> <li>Saldo</li> <li>\$ 226,00</li> <li>\$ 78,00</li> <li>\$ 86,00</li> </ul>                |       |
| Beneficiario<br>Descripcion<br>Concepto<br>Fecha<br>2010-07-06<br>2010-07-30<br>2010-09-10 | Beneficiario Beneficiario METRALLE STELLA MARIS GIMENEZ, ENRIQUE MART N TALLAFER, JORGE ENRIQUE BULTYNCH, CARLA VANESA                                                                                                    | Cont Nro y Año:<br>EXP: 233/ 2010<br>EXP: 00409/ 2010<br>EXP: 00475/ 2010<br>EXP: 998/ 2010 | Doc Num y Año<br>OP 40/2010<br>OP 32/2010<br>OP 33/2010<br>OP 56/2010 | <ul> <li>Eiltrar</li> <li>Saldo</li> <li>\$226,00</li> <li>\$78,00</li> <li>\$86,00</li> <li>\$200,00</li> </ul> |       |

Habilita una pantalla, donde se ingresa el total a devolver (1), sin diferenciarlo por viático o gasto.

| Fecha                  | 10/09/2010                            |
|------------------------|---------------------------------------|
| Beneficiario           | LONARDI, FACUNDO CUIT - 30-56355963-9 |
| Motivo                 | Capacitación Siu Pilaga               |
|                        |                                       |
|                        |                                       |
| Evento                 | Intra UNER                            |
| Destino                | Concordia                             |
|                        |                                       |
|                        |                                       |
|                        |                                       |
| Medio de Transporte    |                                       |
| Fipo de Veniculo       |                                       |
| Escala de Valores      |                                       |
| Hora Partida (HH:MM)   | 12:00                                 |
| Fecha Arribo           | 10/09/2010                            |
| Hora Arribo (HH:MM)    | 20:00                                 |
| Captidad Viaticos      | 0.5                                   |
| Total de Viaticos      | \$ 78.00                              |
|                        | *76,88                                |
| Concepto(*)            | Importe(*)                            |
| GASTOS                 | \$ 22,00                              |
| Total de Comisión      | \$ 100,00                             |
| Total Desafectado      | \$ 0,00                               |
| Disponible a devolver  | \$ 100,00                             |
| Importe a Devolver (*) |                                       |
|                        |                                       |
|                        | Procesar <u>C</u> ancelar             |

Luego de ingresado el importe procesamos y el siguiente paso es el cobro en tesorería.

### 2da parte – Cobro de la Devolución:

Operaciones del circuito:

Tesorería -> Cobros -> Cobro de Devolución de Viáticos

La pantalla inicial es un filtro. Luego de filtrar nos muestra una lista con las comisiones pendientes de rendición. De esta lista seleccionamos la comisión a rendir con el botón identificado con una lupa (1) como se muestra en la imagen posterior.

| Fil   | ltro                |                                        |                        |   |
|-------|---------------------|----------------------------------------|------------------------|---|
| Docum | nento Principal 🔺 🔻 | Beneficiario                           | Importe a Devolver 🔺 🔻 |   |
| OP: 3 | 2/2010              | GIMENEZ, ENRIQUE MART N DNI - 23143538 | \$ 50,00               | 2 |
| OP: 5 | 2/2010              | LONARDI, FACUNDO CUIT - 30-56355963-9  | \$ 10,00               |   |
|       |                     |                                        |                        | ~ |
|       |                     |                                        |                        |   |
|       |                     |                                        |                        |   |
|       |                     |                                        |                        |   |
|       |                     |                                        |                        |   |

Luego de seleccionada la comisión nos habilita 3 solapas para completar.

# Solapa: Documentos.

| Documentos      | Datos de gestión | Medio de Cobro |           |                    |
|-----------------|------------------|----------------|-----------|--------------------|
| Documento       | Principal        | 102            |           |                    |
| Tipo de Docun   | nento (*) Orden  | de Pago 💌      |           |                    |
| Año (*)         | 2.010            | ו              |           |                    |
| Contenedor      |                  |                |           |                    |
| Tipo de Docur   | nento Exped      | iente 💌        |           |                    |
| Numero (*)      | 1                |                |           |                    |
| Año (*)         | 2.010            | 1              |           |                    |
| Documento       | s Asociados      |                |           |                    |
| -               | 9                |                |           |                    |
| Tipo de Documen | to               |                | Numero(*) | Año(*)             |
|                 |                  |                |           |                    |
|                 |                  |                |           | Configmar cancelar |
|                 |                  |                |           | [Δ] Τ γ]           |

En esta pantalla confirmamos los datos que se ingresaron al momento de generada la comisión.

#### Solapa: Datos de Gestión.

| Documentos Datos de g | estión Medio de Cobro  |
|-----------------------|------------------------|
| Fecha valor: (*)      | 13/09/2010             |
| Detalle: (*)          | Devolución de gastos   |
|                       |                        |
|                       |                        |
| Monto a devolver: (*) | 10                     |
|                       | 🔚 Confirmar 🛛 cancelar |

En esta solapa debemos cargar los siguientes campos:

Fecha Valor: Fecha efectiva de la operación.

Detalle: Información adicional.

Podemos observar que el importe a devolver ya esta pre-cargado.

#### Solapa: Medio de Cobro.

| Documentos Datos de s  | gestión Medio de Cobro         |
|------------------------|--------------------------------|
| Cuenta destino: (*)    | 20034/63 BNA Fondo del tesoro  |
| Medio de cobro: (*)    | Cheques de terceros 💌          |
| Fecha del Cheque:      |                                |
| Banco:                 | BANCO DE LA NACION ARGENTINA 💌 |
| Sucursal:              | C.DEL URUGUAY                  |
| Nº de Cheque:          |                                |
| Fecha de Acreditacion: |                                |
| Importe:               | \$ 10,00                       |
|                        | Agregar Cancelar               |
|                        | 🔒 Confirmar 🛛 cancelar         |

En esta solapa se cargan los datos relacionados con el medio de cobro de la devolución. Se pueden cargar varios medios de cobro y se van agregando con el botón + (1). Luego presionamos confirmar para finalizar la operación. Emite recibo y comprobante del registro de la operación.

# 3ra parte – Rendición:

Gastos-> Viáticos -> Rendición de comisión de Servicio -> Rendición

La pantalla inicial es un filtro. Luego de filtrar nos muestra una lista con las comisiones pendientes de rendición. De esta lista seleccionamos la comisión a rendir con el botón identificado con una lupa (1) como se muestra en la imagen posterior.

| Documento                                                                 |                                                                                                    |                                                                                             |                                                                       |                                                                                                    |
|---------------------------------------------------------------------------|----------------------------------------------------------------------------------------------------|---------------------------------------------------------------------------------------------|-----------------------------------------------------------------------|----------------------------------------------------------------------------------------------------|
|                                                                           |                                                                                                    | Contenedor                                                                                  |                                                                       |                                                                                                    |
| Documentos                                                                | - SELECCIONAR -                                                                                              | Contenedor                                                                                  | - SELECCIONA                                                          | •R — ▼                                                                                                    |
| Nro de Doc:                                                               |                                                                                                    | Nro de contene                                                                              | edor                                                                  |                                                                                                    |
|                                                                           |                                                                                                    |                                                                                             |                                                                       |                                                                                                    |
| Año                                                                       |                                                                                                    | Año                                                                                         |                                                                       |                                                                                                    |
| Fechas                                                                    |                                                                                                    | Importes                                                                                    |                                                                       |                                                                                                    |
| Fecha desde                                                               |                                                                                                    | Importe desde                                                                               | 1                                                                     |                                                                                                    |
| Fecha basta                                                               |                                                                                                    | Importe basta                                                                               |                                                                       |                                                                                                    |
|                                                                           |                                                                                                    |                                                                                             |                                                                       |                                                                                                    |
| Beneficiario                                                              |                                                                                                    |                                                                                             |                                                                       |                                                                                                    |
| Beneficiario                                                              |                                                                                                    |                                                                                             |                                                                       |                                                                                                    |
|                                                                           |                                                                                                    |                                                                                             |                                                                       |                                                                                                    |
| Fecha B                                                                   | eneficiario                                                                                                  | Cont Nro y Año:                                                                             | Doc Num y Año                                                         | Saldo                                                                                                    |
| Fecha B<br>2010-07-06 M                                                   | eneficiario<br>ETRALLE STELLA MARIS                                                                          | Cont Nro y Año:<br>EXP: 233/ 2010                                                           | Doc Num y Año<br>OP 40/2010                                           | Saldo                                                                                                    |
| Fecha B<br>2010-07-06 M<br>2010-07-30 G                                   | Reneficiario<br>IETRALLE STELLA MARIS<br>IMENEZ, ENRIQUE MART N                                              | Cont Nro y Año:<br>EXP: 233/ 2010<br>EXP: 00409/ 2010                                       | Doc Num y Año<br>OP 40/2010<br>OP 32/2010                             | Saldo<br>\$226,00 4<br>\$78,00 4                                                                                                    |
| Fecha B<br>2010-07-06 M<br>2010-07-30 G<br>2010-08-17 T/                  | iereficiario<br>IETRALLE STELLA MARIS<br>IMENEZ, ENRIQUE MART N<br>ALLAFER, JORGE ENRIQUE                    | Cont Nro y Año:<br>EXP: 233/ 2010<br>EXP: 00409/ 2010<br>EXP: 00475/ 2010                   | Doc Num y Año<br>OP 40/2010<br>OP 32/2010<br>OP 33/2010               | Filtrar         Limpiar           Saldo         \$           \$ 226,00         \$           \$ 78,00         \$           \$ 86,00         \$ |
| Fecha B<br>2010-07-06 M<br>2010-07-30 G<br>2010-08-17 T/<br>2010-08-13 L( | ieneficiario<br>IETRALLE STELLA MARIS<br>IMENEZ, ENRIQUE MART N<br>ALLAFER, JORGE ENRIQUE<br>ONARDI, FACUNDO | Cont Nro y Año:<br>EXP: 233/ 2010<br>EXP: 00409/ 2010<br>EXP: 00475/ 2010<br>EXP: 589/ 2010 | Doc Num y Año<br>OP 40/2010<br>OP 32/2010<br>OP 33/2010<br>OP 52/2010 | Filtrar Limpian Saldo \$ 226,00 \$ 78,00 \$ 86,00 \$ 90,40 \$ 90,40                                                                           |

# Solapa: Datos de Gestión.

| Datos Gestion Partida | c                                     |
|-----------------------|---------------------------------------|
|                       |                                       |
| Fecha (*)             | 10/09/2010                            |
| Beneficiario (*)      | LONARDI, FACUNDO CUIT - 30-56355963-9 |
| Motivo (*)            | Capacitación Siu Pilaga               |
|                       |                                       |
|                       |                                       |
| Evento (*)            | ntra UNER                             |
| Destino               | Concordia                             |
|                       |                                       |
| Medio de Transporte   | Automovil                             |
| Tipo de Vehiculo      | Oficial                               |
| Escala de Valores     | CATEGORIA 2 A 7                       |
| Fecha Partida         | 10/09/2010                            |
| Hora Partida (HH:MM)  | 12:00                                 |
| Fecha Arribo          | 10/09/2010                            |
| Hora Arribo (HH:MM)   | 20:00                                 |
| Cantidad Viaticos     |                                       |
| Total de Viaticos     | \$78.00                               |
| 4                     |                                       |
| Concepto(*)           | Importe(*)                            |
| GASTOS                | 2 \$ 12,00                            |
| Totalizador           | 3 \$90,00                             |
|                       | Procesar Cancela                      |

En la primer solapa, debemos cargar el valor definitivo de la comisión, este puede ser viático (1), o gasto (2), y se va totalizando automáticamente (3).

Solapa: Partidas.

| Ejercicie (*)       A - EJERCICIO ACTUAL •         Grupo presupuestario (*)       0001 - Sin Guupo Presupuestario         Unidad Principal (*)       001 - Sin Guupo Presupuestario         Unidad Sub Principal (*)       002 - SECRETARIA ECONOMICO FINANCIERA         Unidad Sub Principal (*)       002 - SECRETARIA ECONOMICO FINANCIERA         Unidad Subsub (*)       000 - SIN SUB-SUBUNIDAD •         Freetes (*)       101 - SORO NACIONAL         Red Programatica       •         Programatica       •         Programatica       •         Programatica       •         Programa (*)       05 - GASTOS VARIABLES •         Sub programa       01 - GASTOS VARIABLES •         Programa (*)       05 - GASTOS VARIABLES •         Programa (*)       05 - GASTOS VARIABLES •         Programa (*)       00 - SIN FROYECTO •         Actividad       14 - SISTEMAS DE INFORMACION •         Obra       =SIN SELECCIONAR •         Objecto del Gasto       •         Partida Principal       ?-Parsiges visitoos •         Partida SubParcial       9-Oros n.e.p. •         Partida SubParcial       9-Oros n.e.p. •         Partida SubParcial       9-Oros n.e.p. •         Partida SubParcial       9-Oros n.e.p. •                                                                                                    | Ejercice (*) A-EJERCICIO ACTUAL  A-EJERCICIO ACTUAL  A-EJERCICIO A-A-EJERCICIO A-A-EJERCICIO | 0001.001.002.            | JUUU.11.05.01.00.14.00.3.7.9.0000.1.21.3.4       \$78.00         D00.11.05.01.00.14.00.3.7.9.0000.1.21.3.4       \$22./0         \$100.00       \$100.00 |   |
|----------------------------------------------------------------------------------------------------|----------------------------------------------------------------------------------------------------|--------------------------|----------------------------------------------------------------------------------------------------|---|
| sinpo presupuestario (*)       0001-Sin Grupo Presupuestario (*)       001-RECTORADO (*)         hnidad Principal (*)       000-SECRETARIA ECONOMICO FINANCIERA (*)       000-SIN SUB-SUBUNIDAD (*)         hnidad sub/Sub (*)       000-SIN SUB-SUBUNIDAD (*)       (*)         hnidad sub/Sub (*)       000-SIN SUB-SUBUNIDAD (*)       (*)         budad sub/Sub (*)       000-SIN SUB-SUBUNIDAD (*)       (*)         budad sub/Sub (*)       000-SIN SUB-SUBUNIDAD (*)       (*)         budad sub/Sub (*)       000-SIN SUB-SUBUNIDAD (*)       (*)         budad sub/Sub (*)       000-SIN SUB-SUBUNIDAD (*)       (*)         budad sub/Sub (*)       000-SIN SUB-SUBUNIDAD (*)       (*)         budad sub/Sub (*)       00-SIN SUB-SUBUNIDAD (*)       (*)         Programa (*)       05-GASTOS VARIABLES (*)       (*)         Programa (*)       00-SIN SUB/SUBALES (*)       (*)         Dobra       0.SIN PROVECTO (*)       (*)         Actividad       14-SISTEMAS DE INFORMACION (*)       (*)         Dobra       SIN SELECCIONAR (*)       (*)         Partida Principal       ?-Parajesy vidioos (*)       (*)         Partida Principal       ?-Parajesy vidioos (*)       (*)         Partida Sub/Parcial       ?-Obros (*)       (*)         par                                                                                                    | suppo presupuestario (*)       0001 - Sin Grupo Resupuestario (*)       0001 - Sin Grupo Resupuestario (*)       0001 - Sin Grupo Resupuestario (*)         hindad Sub Principal (*)       000 - Sin SUB-SUBUNIDAD •       •         hindad Sub Sub (*)       000 - Sin SUB-SUBUNIDAD •       •         hindad Sub Sub (*)       000 - Sin SUB-SUBUNIDAD •       •         Prevents (*)       11 - TESORO NACIONAL •       •         Programatica       •       •         Programa (*)       05 - GASTOS VARIABLES •       •         Programa (*)       05 - GASTOS VARIABLES •       •         Programa (*)       00 - SIN SUB-SUBARIABLES •       •         Programa (*)       00 - SIN SUB-SUBARIABLES •       •         Programa (*)       00 - SIN SUB-SUBARIABLES •       •         Programa (*)       00 - SIN SUB-SUB-SUB-SUB-SUB-SUB-SUB-SUB-SUB-SUB-                                                                                                    | jercicio (*)             | A-EJERCICIO ACTUAL                                                                                                    | - |
| nidad Principal (*)       001-RECTORADO •         nidad Sub Principal (*)       002-SECRETARIA ECONOMICO FINANCIERA. •         nidad Sub Sub (*)       000-SIN SUB-SUBUNIDAD •         uentes (*)       11-TESORO NACIONAL •         ted Programatica       •         Programa (*)       05-GASTOS VARIABLES •         Sub programa       01-OASTOS VARIABLES •         Proyecto       00-SIN SUB-SUBINORMACION •         Actividad       14-SISTEMAS DE INFORMACION •         Obra       SIN SELECCIONAR •         Partida Principal       7-Parajesy visitoos •         Partida Parcial       9-Guesn e.p. •         Partida SubParcial       •         ipo de Moneda (*)       1-PESOS •         adigo Economico (*)       21-GASTOS SOCIALES •         o       -SERVICIOS SOCIALES •                                                                                                    | nidad Principal (*)       001-RECTORADO          nidad Sub Principal (*)       002-SECRETARIA ECONOMICO FINANCIERA          nidad Sub Sub (*)       000-SIN SUB-SUBUNIDAD          uentes (*)       11-TESORO NACIONAL          red Programatica           Programa (*)       65-GASTOS VARIABLES          Sub programa       01-GASTOS VARIABLES          Proyecto       00-SIN FROYECTO          Actividad       14-SISTEMAS DE INFORMACION          bobs       018 SELECCIONAR          Projecto       0-SIN FROYECTO          Actividad       14-SISTEMAS DE INFORMACION          bobra       Servicios no personales          Partida Principal       7-Pasajesy visitoos          Partida Principal       7-Pasajesy visitoos          Partida SubParcial       9-Otros n.e.p.          partida SubParcial       9-Otros n.e.p.          indidad (*)       2-SERVICIOS SOCIALES =          uncion       4-EDUCACIONY CUTURA          morte*(*)       52-SERVICIOS SOCIALES                                                                                                    | irupo presupuestario (*) | 0001 - Sin Grupo Presupuestario                                                                                                    |   |
| nidad Sub Principal (*)       002-SECRETARIA E CONDUICO FINANCIERA           nidad SubSub (*)       000-SIN SUB-SUBUNIDAD           wentes (*)       11-TESORO NACIONAL           wentes (*)       11-TESORO NACIONAL           wentes (*)       05-GASTOS VARIABLES           Programa (*)       05-GASTOS VARIABLES           Proyecto       00-SIN PROVECTO           Actividad       14-SISTEMAS DI INFORMACION           Obra       INSEEECCOMAR           Partida Principal       7-Parajesy viátoos           Partida Parcial       9-Otos n.e.p.           Partida SubParcial       INSEEECCOMAR           ipo de Moneda (*)       1-PESOS           adige Economico (*)       21-GASTOS SOCRIENTES           inidiad (*)       0-SERVICIOS SOCIALES                                                                                                    | nidad Sub Principal (*)       002-SECRETARIA ECONOMICO FINANCIERA •         nidad SubSub (*)       000-SIN SUB-SUBUNIDAD •         wentes (*)       11-TESORO NACIONAL •         ted Programatica       •         Programa (*)       05-GASTOS VARIABLES •         Sub programa       01-GASTOS VARIABLES •         Proyecto       00-SIN FROYECTO •         Actividad       14-SISTEMAS DE INFORMACION •         obra       01-SISTECCIONAR-•         Highed Gastos       •         Partida Principal       7-Pasajesy visitoos         Partida Parcial       • ORSEECCIONAR-•         partida SubParcial       • SISSEECCIONAR-•         inaidad (*)       • SERVICIOS SOCIALES •         uncion       •         uncion       •         mortad SubParcial       • SERVICIOS SOCIALES •         uncion       • SERVICIOS SOCIALES •         uncion       • SERVICIOS SOCIALES •         uncion       • SERVICIOS SOCIALES •         uncion       • SERVICIOS SOCIALES •                                                                                                    | nidad Principal (*)      | 001-RECTORADO                                                                                                    |   |
| nidad SubSub (*)       000 - SIN SUB-SUBUNIDAD •         wentes (*)       11 - TESORO NACIONAL •         ted Programatica       •         Programa (*)       05 - GASTOS VARIABLES •         Sub programa       01 - GASTOS VARIABLES •         Proyecto       00 - SIN PROVECTO •         Actividad       14 - SISTEMAS DE INFORMACION •         Obra       =         bibeto del Gasto       •         Partida Principal       7 - Pasijes y vikiloos         Partida Principal       7 - Pasijes y vikiloos         Partida SubParcial       =         ipo de Moneda (*)       1 - FESOS •         adigo Economico (*)       21 - GASTOS SOCIALES •         o       =                                                                                                    | nidad SubSub (*) 000-SIN SUB-SUBUNIDAD •   wents (*) 11-TESORO NACIONAL •   ted Programatica   Programa (*) 05-GASTOS VARIABLES •   Sub programa   01-GASTOS VARIABLES •   Proyecto   0-SIN FROYECTO •   Actividad   14-SISTEMAS DE INFORMACION •   Obra   0-SIN SELECCIONAR-•   bjedo de Gasto   Partida Principal   7-Pasijesy viásioos   Partida Principal   9-Struktos DE INFORMACION   •   partida Principal   7-Pasijesy viásioos   •   partida Parcial   •   •   •   •   •   •   •   •   •   •   •   •   •   •   •   •   •   •   •   •   •   •   •   •   •   •   •   •   •   •   •   •   •   •   •   •   •   •   •   •   •   •   •   •   •   •   •   •   •   •   •   •   • <t< td=""><td>nidad Sub Principal (*)</td><td>002 - SECRETARIA ECONOMICO FINANCIERA</td><td></td></t<>                                                                                                    | nidad Sub Principal (*)  | 002 - SECRETARIA ECONOMICO FINANCIERA                                                                                                    |   |
| uestes (*)       11-TESORO NACIONAL       Image: Comparison of the second of the second of th | uetes (*) 11-TESORO NACIONAL   ted Programatica   Programa (*)   05-GASTOS VARIABLES   Sub programa   01-GASTOS VARIABLES   Proyecto   00-SIN PROVECTO   Actividad   14-SISTEMAS DE INFORMACION   Obra   SINSEEECCOMAR=   bijeto del Gasto   Partida Principal   7-Pasijes y viáticos   Partida Principal   9-Servicios no personales   ended e(*)   1-PESOS   odigo Economice(*)   21-GASTOS CORRIENTES   uncion   4-EDUCACION CUTURA   mporte (*)   \$22,00]                                                                                                    | nidad SubSub (*)         | 000 - SIN SUB-SUBUNIDAD 💌                                                                                                    |   |
| Programatica       05-0ASTOS VARIABLES       Image: Constraint of the second of the second of | Programatica   Programa (*)   05 - GASTOS VARIABLES   Sub programa   01 - GASTOS VARIABLES   Proyecto   00 - SIN PROYECTO   Actividad   14 - SISTEMAS DE INFORMACION   Obra   - IN SELECCIONAR   bjeto del Gasto   Jarida Principal   7 - Pasajes y visicos   Partida Principal   9 - Orsone e.p.   Partida SubParcial   - SINSELECCIONAR   - SINSELECCIONAR   - SINSELEC                                                                                                    | uentes (*)               | 11-TESORO NACIONAL                                                                                                    |   |
| Programa (*)       05-0ASTOS VARIABLES         Sub programa       01-0ASTOS VARIABLES         Proyecto       00-SIN PROVECTO         Actividad       14-SISTEMAS DE INFORMACION         Obra       SIN SELECCIONAR         Obra       SIN SELECCIONAR         Partida Principal       7-Parajes y visicos         Partida Principal       3-Servicios no personales         Partida Parcial       9-Otros n.e.p.         Partida SubParcial       Inseleccionar         odigo Economice (*)       21-OASTOS CORRIENTES         odigo Economice (*)       3-SERVICIOS SOCIALES                                                                                                    | Programa (*)       05-GASTOS VARIABLES         Sub programa       01-GASTOS VARIABLES         Proyecto       00-SIN PROVECTO         Actividad       14-SISTEMAS DE INFORMACION         Obra       SIN SELECCIONAR         bbjeto del Gasto         Jacividas       3-Servicios no personales         Partida Principal       7-Presiges y vitatoos         Partida Principal       9-Otros n.e.p.         Partida SubParcial       SIN SELECCIONAR         odgo Economico (*)       21-GASTOS CORRIENTES         uncion       4-EDUCACION CULTURA         mporte (*)       \$2.200                                                                                                    | ed Programatica          |                                                                                                    |   |
| Sub programa       01-GASTOS VARIABLES         Proyecto       00-SIN PROYECTO         Actividad       14-SISTEMAS DE INFORMACION         Obra       -SIN SELECCIONAR-         bbjeto del Gasto       -         Jactivida Principal       7-Parsjesy visicos         Partida Principal       3-Servicios mo personales         Partida Principal       9-Otros n.e.         Partida Parcial       9-Otros n.e.         Partida SubParcial       IN SELECCIONAR-         cibigo Economico (*)       21-GASTOS COLRIENTES         odigo Economico (*)       3-SERVICIOS SOCIALES                                                                                                    | Sub programa 01-GASTOS VARIABLES   Proyecto 00-SIN PROYECTO   Actividad 14-SISTEMAS DE INFORMACION   Obra Intiso (I)   Obra Intiso (I)   Sub programa 9-Structors ne personales   Partida Principal 7-Pressjers vitikicos   Partida Parcial 9-Otros n.e.p.   Partida Sub Parcial I-IPESOS   odopa Economice (*) 21-GASTOS CORRIENTES   uncion 4-EDUCACION CUTURA   morte (*) \$2.00                                                                                                    | Programa (*)             | 05 - GASTOS VARIABLES                                                                                                    |   |
| Proyecto       00- SIN PROYECTO         Actividad       14- SISTEMAS DE INFORMACION         Obra       -SIN SELECCIONAR_         bjeto del Gasto       -         Jactivida Principal       3- Servicios no personales         Partida Principal       7- Parsjes y vikicos         Partida Parcial       9- Otros n.e.p.         Partida SubParcial       SIN SELECCIONAR_         ipo de Moneda (*)       1 - PESOS         odigo Economico (*)       21 - GASTOS CICALES                                                                                                    | Proyecto 00 - SIN PROYECTO   Actividad 14 - SISTEMAS DE INFORMACION   Obra INSELECCIONAR   Obra Servicios no personales   Partida Principal 7 - Parsajes y vísicos   Partida Principal 9 - Otros n.e.p.   Partida SubParcial SINSELECCIONAR   Ipa de Bonoda (*) 1 - PESOS   0 de Bonomice (*) 21 - GASTOS CORRIENTES   uncion 4 - EDUCACION Y CUTURA   mporte (*) \$2.00                                                                                                    | Sub programa             | 01 - GASTOS VARIABLES                                                                                                    |   |
| Actividad 14-SISTEMAS DE INFORMACION   Obra SIN SELECCIONAR   bjeto del Gasto   Jactos no personales   Partida Principal   7-Parajes y vidicos   Partida Parcial   8-Otros n.e.p.   Partida SubParcial   SIN SELECCIONAR   ipo de Moneda (*)   1-PESOS   Odigo Economico (*)   21-GASTOS COLRIES                                                                                                    | Actividad 14-SISTEMAS DE INFORMACION   Obra -SIN SELECCIONAR-   bjeto del Gasto   Jacise (*)   3 - Servicios no personales   Partida Principal   7 - Parsjes y visitoos   Partida Principal   3 - Otros n.e.p.   Partida SubParcial   -SIN SELECCIONAR-   ipo de Moneda (*)   1 - PESOS   - Sin SELECCIONAR-   inalidad (*)   3 - SERVICIOS SOCIALES   uncion   4 - EDUCACION Y CUTURA   mporte (*)                                                                                                    | Proyecto                 | 00 - SIN PROYECTO                                                                                                    |   |
| Obra       SIN SELECCIONAR         bjeto del Gasto       Inciso (*)         Inciso (*)       Inciso (*)         Partida Pincipal       7-Parajes y visicos         Partida Parcial       B-Otros n.e.p.         Partida SubParcial       SIN SELECCIONAR         ipo de Moneda (*)       1-PESOS         21-GASTOS CORRIENTES       Jose Revicios Sociales                                                                                                    | O'ra       INI SELECCIONAR         bjeto del Gasto       Inciso (*)         Jaciso (*)       3-Servicios no personales         Partida Principal       7-Pastajes y visitoos         Partida Parcial       9-Otros n.e.p.         Partida SubParcial       INI SELECCIONAR         ipo de Noneda (*)       1-PESOS         0 - SERVICIOS SOCIALES       -         uncion       3-SERVICIOS SOCIALES         uncion       4-EDUCACION Y CUTURA         mporte (*)       \$2.00                                                                                                    | Actividad                | 14-SISTEMAS DE INFORMACION                                                                                                    |   |
| bjeto del Gasto         Inciso (*)       3 - Servicios no personales         Partida Principal       7 - Parajes y visicos         Partida Parcial       9 - Otros n.e.p.         Partida SubParcial       SINSELECCIONAR         ipo de Moneda (*)       1 - PESOS         21 - GASTOS CORRIENTES          inalidad (*)       3 - SERVICIOS SOCIALES                                                                                                    | bjeto del Gasto   Inciso (*)   3 - Servicios no personales   Partida Principal   7 - Pasajer y viáticos   Partida Parcial   9 - Otros n.e.p.   Partida SubParcial   - SIN SELECCIONAR   partida SubParcial   - SIN SELECCIONAR   - Otros n.e.p.   - SIN SELECCIONAR   - Otros n.e.p.   - Indida (*)   1 - PESOS   - Otros n.e.p.   - Indida (*)   1 - PESOS   - Indida (*)   3 - SERVICIOS SOCIALES   - uncion   4 - EDUCACIONY CULTURA   - mporte (*)                                                                                                    | Obra                     | - SIN SELECCIONAR                                                                                                    |   |
| Inciso (*)       3 - Servicios no personales         Partida Principal       7 - Parajesy visicos         Partida Parcial       9 - Ottos n. e.p.         Partida SubParcial       SIN SELECCIONAR         ipo de Moneda (*)       1 - PESOS         odigo Economico (*)       21 - GASTOS CORRIENTES         inalidad (*)       3 - SERVICIOS SOCIALES                                                                                                    | Inciso (*)       3-Servicios no personales         Partida Principal       7-Passjer y višicos         Partida Parcial       9-Otros n.e.p.         Partida SubParcial       SIN SELECCIONAR         partida SubParcial       SIN SELECCIONAR         ipo de Moneda (*)       1-PESOS         1-PESOS       -         inalidad (*)       3-SERVICIOS SOCIALES         uncion       4-EDUCACIONY CULTURA         mporte (*)       \$22.00                                                                                                    | bjeto del Gasto          |                                                                                                    |   |
| Partida Principal     7- Pasajesy vikidoos       Partida Parcial     9- Otros n.e.       Partida SubParcial     SIN SELECCIONAR       partida SubParcial     SIN SELECCIONAR       odgo Economico (*)     21- GASTOS CORRIENTES       inalidad (*)     3- SERVICIOS SOCIALES                                                                                                    | Partida Principal 7-Pasajes y viáicos  Partida Parcial 9-Otros n.e.p. Partida SubParcial I-DESOS pode Moneda (*) 1-DESOS pode Moneda (*) 1-DESOS pode Sconemice (*) 21-GASTOS CORRIENTES pode SocialES pode Moneda (*) 3-SERVICIOS SOCIALES pode Moneda (*) 5-SERVICIOS SOCIALES poperte (*) 522.00 porte (*) 522.00 por | Inciso (*)               | 3 - Servicios no personales                                                                                                    |   |
| Partida Parcial     9- Otros n.e.p.       Partida SubParcial     SIN SELECCIONAR       ipo de Noneda (*)     1-PESOS       odigo Economico (*)     21-GASTOS CORRIENTES       inalidad (*)     3-SERVICIOS SOCIALES                                                                                                    | Partida Parcial 9-Otros n.e.p.  Partida SubParcial 9-Otros n.e.p. partida SubParcial I-DESOS pode Moneda (*) 1-DESOS 21-GASTOS CORRIENTES analidad (*) 3-SERVICIOS SOCIALES uncion 4-EDUCACIONY CULTURA anaporte (*) \$22.00                                                                                                    | Partida Principal        | 7 - Pasajes y viáticos 💌                                                                                                    |   |
| Partida SubParcial SIN SELECCIONAR<br>ipo de Moneda (*) 1-PESOS -<br>odigo Economico (*) 21-GASTOS CORRIENTES -<br>inalidad (*) 3-SERVICIOS SOCIALES -                                                                                                    | Partida SubParcial SIN SELECCIONAR                                                                                                    | Partida Parcial          | 9 - Otros n.e.p.                                                                                                    |   |
| ipo de Moneda (*) 1-PESOS<br>odigo Economico (*) 21- GASTOS CORRIENTES<br>inalidad (*) 3-SERVICIOS SOCIALES                                                                                                    | ipo de Moneda (*) 1-FESOS   odigo Economico (*) 21-OASTOS CORRIENTES   inaidad (*) 3-SERVICIOS SOCIALES   uncion 4-EDUCACIONY CULTURA   mporte (*) \$22,00                                                                                                    | Partida SubParcial       | - SIN SELECCIONAR -                                                                                                    |   |
| odigo Economico (*) 21-GASTOS CORRIENTES  inalidad (*) 3-SERVICIOS SOCIALES                                                                                                    | adigo Economico (*) 21-GASTOS CORRIENTES  inalidad (*) 3-SERVICIOS SOCIALES  ivincion 4-EDUCACIONY CULTURA mporte (*) \$22,00                                                                                                    | īpo de Moneda (*)        | 1-PESOS 💌                                                                                                    |   |
| inalidad (*) 3-SERVICIOS SOCIALES                                                                                                    | inalidad (*) 3-SERVICIOS SOCIALES  uncion 4-EDUCACION Y CULTURA mporte (*) \$22.00                                                                                                    | odigo Economico (*)      | 21 - GASTOS CORRIENTES                                                                                                    |   |
|                                                                                                    | unción 4-EDUCACIONYCULTURA   mporte (*) \$22,00                                                                                                    | inalidad (*)             | 3 - SERVICIOS SOCIALES                                                                                                    |   |
| uncion 4-EDUCACION Y CULIURA                                                                                                    | mporte (*) \$22,00                                                                                                    | uncion                   | 4- EDUCACION Y CULTURA                                                                                                    |   |

En esta solapa, debemos modificar la o las partidas en las que se genera la diferencia. Luego procesamos.